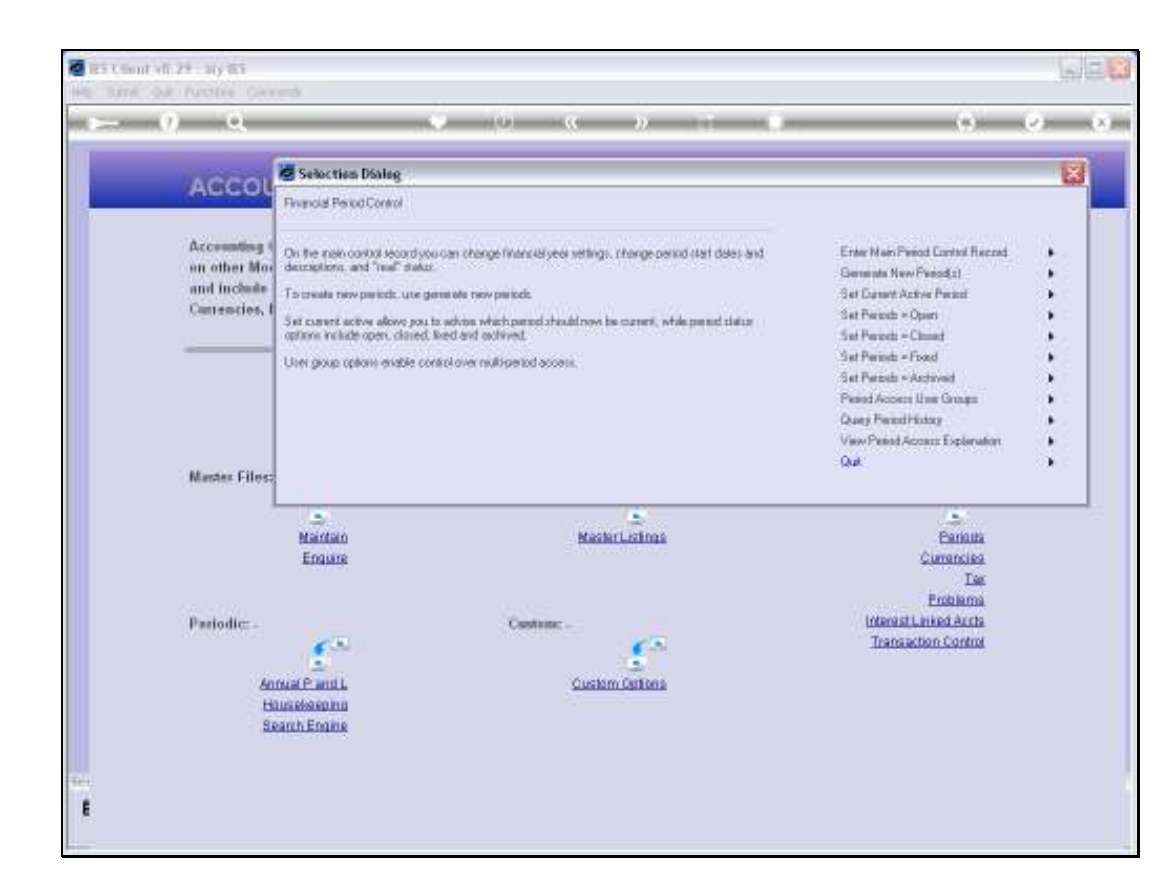

Slide notes: Any Period in the system may be queried as to it's history.

| M. 188                                                                                                    | - 10 · K // II |                                             |
|----------------------------------------------------------------------------------------------------|----------------|---------------------------------------------|
| AGCOL Selection Dialog                                                                                                    |                |                                             |
| Period Burry Options                                                                                                    |                |                                             |
| Accounting Select on Option                                                                                                    |                | Query Active Press +                        |
| and inclusion                                                                                                    |                | Query Unless thereof  Query Archived Period |
| Carrencies, I                                                                                                    |                | Qui 🕨                                       |
|                                                                                                    |                |                                             |
|                                                                                                    |                |                                             |
|                                                                                                    |                |                                             |
|                                                                                                    |                |                                             |
| Master Hiles:                                                                                                    |                |                                             |
| Maintain                                                                                                    | Masteri Istros | Parkulta                                    |
| Enquire                                                                                                    |                | Currancies                                  |
|                                                                                                    |                | Tax                                         |
| Pariodic:                                                                                                    | Castana: -     | Interest Linked Aucts                       |
| <u></u>                                                                                                    | <u></u>        | Transaction Control                         |
| Annual P and L                                                                                                    | Custom Cultons |                                             |
| Housekeeping<br>Roach Ecolog                                                                                                    |                |                                             |
|                                                                                                    |                |                                             |
| STREET, STREET, STREET |                |                                             |

Slide notes: And we can also query the Active Period record, to see when any Period has become the Active Period.

| ES Client v8.29 : My | y IES    | ande               |            |                   |         | 2 |
|----------------------|----------|--------------------|------------|-------------------|---------|---|
|                      | 0        | 101 100            |            | // N ** #         |         |   |
|                      | <u> </u> |                    |            |                   |         |   |
|                      |          |                    |            |                   |         |   |
|                      |          |                    |            |                   |         |   |
|                      | Pe       | riod Status        | s Query    |                   |         |   |
|                      |          | nou otatu.         | saturony   |                   |         |   |
|                      |          |                    |            |                   |         |   |
|                      |          |                    |            |                   |         |   |
|                      |          |                    |            |                   |         |   |
|                      |          | Period activegerio | d.         |                   |         |   |
|                      |          | None               |            |                   |         |   |
|                      |          |                    |            |                   |         |   |
|                      |          | Action Date Time   | I Dperator | Description       | <b></b> |   |
|                      | 1        | 21/06/2010         | 10:30 Nico | 2010 2010 (P 113) |         |   |
|                      | 2        | 21/06/2010         | 10:30 Nico | 70L 2010 (P 114)  |         |   |
|                      | 3        | 10/06/2010         | 13:10 Nico | 2010 2010 (P 113) |         |   |
|                      | 1        | 12/04/2010         | 13:06 Mico | AFR 2010 (F 111)  |         |   |
|                      | -        | 03/03/2010         | 13:17 Mico | FEB 2010 (F 109)  | _       |   |
|                      |          | 02/01/2010         | 14:14 Mico | NUN 2020 (N 105)  |         |   |
|                      |          | 20/12/2009         | 14:14 Mico | 100 2009 (F 105)  |         |   |
|                      | a        | 17/11/2009         | 18:30 Nico | 100 2009 (P 105)  |         |   |
|                      | 10       | 23/10/2009         | 08:15 Nico | DTT 2009 (P 105)  |         |   |
|                      | 11       | 28/09/2009         | 00:11 Nico | SEP 2009 (P 104)  |         |   |
|                      | 12       | 28/08/2009         | 13:26 Nico | ATE 2009 (P 99)   |         |   |
|                      | 13       | 06/03/2009         | 13:29 Nico | NAR 2009 (P 96)   |         |   |
|                      | 14       | 22/02/2009         | 05:D8 Nico | PEB 2009 (P 97)   |         |   |
|                      | 15       | 05/02/2009         | 11:32 Nico | JAN 2009 (P 96)   |         |   |
|                      | 16       | 29/12/2008         | 10:52 Nico | DEC 2008 (P 95)   |         |   |
|                      | 17       | 14/11/2008         | 10:24 Nico | 100V 2008 (P 94)  |         |   |
|                      | 18       | 30/10/2008         | 15:52 Nico | DCT 2008 (P 93)   |         |   |
|                      | 19       | 30/10/2008         | 15:52 Nico | 100V 2008 (P 94)  | -       |   |
|                      | Mex I    | Bre                |            |                   |         |   |
|                      |          |                    |            |                   |         |   |
| e                    |          |                    |            |                   |         |   |
| £                    |          |                    |            |                   |         |   |
|                      |          |                    |            |                   |         |   |
|                      |          |                    |            |                   |         |   |

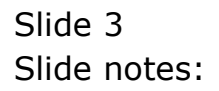

| ES Client v8.29 : I | My IES      |                |              |                  |   |  |
|---------------------|-------------|----------------|--------------|------------------|---|--|
| i Subnik Quit Fund  | ctions Comm | ands           |              |                  |   |  |
|                     | <u> </u>    |                |              | « » IT U         |   |  |
|                     |             |                |              |                  |   |  |
|                     |             |                |              |                  |   |  |
|                     |             |                |              |                  |   |  |
|                     | Per         | riod Stati     | is Query     |                  |   |  |
|                     |             |                |              |                  |   |  |
|                     |             |                |              |                  |   |  |
|                     |             |                |              |                  |   |  |
|                     |             | activeser      | iod          |                  |   |  |
|                     |             | time           |              |                  |   |  |
|                     |             | 1.000          |              |                  |   |  |
|                     |             | Action Date T: | ine Doerstor | Description      | - |  |
|                     | 1           | 21/06/2010     | 10:30 Nico   | 703 2010 (P 113) |   |  |
|                     | 2           | 21/06/2010     | 10:30 Nico   | JUL 2010 (P 114) |   |  |
|                     | 3           | 10/06/2010     | 13:10 Nico   | 703 2010 (P 113) |   |  |
|                     | 4           | 12/04/2010     | 13:06 Nico   | AFR 2010 (P 111) |   |  |
|                     | 5           | 03/03/2010     | 13:17 Nico   | PEB 2010 (P 109) |   |  |
|                     | 6           | 02/01/2010     | 17:29 Nico   | JAN 2010 (P 108) |   |  |
|                     | 7           | 20/12/2009     | 14:14 Nico   | MOV 2009 (P 106) |   |  |
|                     | a           | 20/12/2009     | 14:12 Nico   | DEC 2009 (P 107) |   |  |
|                     | 9           | 17/11/2009     | 18:30 Nico   | MOV 2009 (P 106) |   |  |
|                     | 10          | 23/10/2009     | 05:15 Nico   | DCT 2009 (P 105) |   |  |
|                     | 11          | 28/09/2009     | OD:11 Nico   | 5EP 2009 (P 104) |   |  |
|                     | 12          | 28/08/2009     | 13:26 Nico   | AFR 2009 (P 99)  |   |  |
|                     | 13          | 06/03/2009     | 13:29 Nico   | MAR 2009 (P 98)  |   |  |
|                     | 14          | 22/02/2009     | 05:D8 Wico   | PEB 2009 (P 97)  |   |  |
|                     | 15          | 05/02/2009     | 11:32 Wico   | 7AM 2009 (P 96)  | _ |  |
|                     | 16          | 29/12/2008     | 10:52 Wico   | DEC 2008 (P 95)  |   |  |
|                     | 17          | 14/11/2005     | 10:24 Mico   | 2004 2008 (F 94) | _ |  |
|                     | 10          | 30/10/2005     | 15:52 Mico   | 1001 2008 (P 93) | - |  |
|                     | Nex P       | Ye A           | 10.04 8100   | 2004 2000 (F PH) |   |  |
|                     |             |                |              |                  |   |  |
|                     |             |                |              |                  |   |  |
|                     |             |                |              |                  |   |  |
|                     |             |                |              |                  |   |  |
|                     |             |                |              |                  |   |  |

Slide notes: Here we can see each change in the Active Period, and which Period was activated as the Active Period, when and by whom.

| Scholt Out Size | My IES<br>ctions Comm | work               |            |                    |   | -        |
|-----------------|-----------------------|--------------------|------------|--------------------|---|----------|
|                 | 0                     | 101100             |            | //                 |   |          |
|                 | <u> </u>              |                    | 0          |                    |   | <u> </u> |
|                 |                       |                    |            |                    |   |          |
|                 |                       |                    |            |                    |   |          |
|                 | Do                    | riod Statu         |            |                    |   |          |
|                 |                       | nou otatu          | a duciny   |                    |   |          |
|                 |                       |                    |            |                    |   |          |
|                 |                       |                    |            |                    |   |          |
|                 |                       |                    |            |                    |   |          |
|                 |                       | Period Activegeria | d.         |                    |   |          |
|                 |                       | Nane               |            |                    |   |          |
|                 |                       |                    |            |                    |   |          |
|                 |                       | Action Date Tim    | e Operator | Description        | - |          |
|                 | 1                     | 21/06/2010         | 10:30 Nico | 2010 2010 (P 115)  |   |          |
|                 | 2                     | 21/06/2010         | 10:30 Wico | 20L 2010 (P 114)   |   |          |
|                 | 3                     | 10/06/2010         | 13:10 Mico | 2010 2010 (P 113)  |   |          |
|                 | 1                     | 12/04/2010         | 13:00 Mico | AFR 2010 (F 111)   |   |          |
|                 |                       | 03/03/2010         | 13:17 Mico | PEB 2010 (P 109)   |   |          |
|                 |                       | 30/13/2010         | 17:29 Mico | 2010 (D 105)       |   |          |
|                 |                       | 20/12/2009         | 14:14 R1CD | 104 2009 (P 105)   |   |          |
|                 | a                     | 17/11/2009         | 18:30 Nico | 1012 20109 (P 107) |   |          |
|                 | 10                    | 23/10/2009         | 08:15 Nico | DTT 2009 (P 105)   |   |          |
|                 | 11                    | 28/09/2009         | 00:11 Nico | SEP 2009 (P 104)   |   |          |
|                 | 17                    | 28/08/2009         | 13:26 Nico | ATE 2000 (P 99)    |   |          |
|                 | 13                    | 06/03/2009         | 13:29 Nico | NAR 2009 (P. 98)   |   |          |
|                 | 14                    | 22/02/2009         | 05:08 Nico | PES 2009 (P 97)    |   |          |
|                 | 15                    | 05/02/2009         | 11:32 Nico | ZAN 2009 (P. 96)   |   |          |
|                 | 16                    | 29/12/2008         | 10:52 Nico | DEC 2008 (P 95)    |   |          |
|                 | 17                    | 14/11/2008         | 10:24 Nico | 107 2008 (P 94)    |   |          |
|                 | 18                    | 30/10/2008         | 15:52 Nico | DCT 2008 (P 93)    |   |          |
|                 | 19                    | 30/10/2008         | 15:52 Nico | 100V 2008 (P 94)   | - |          |
|                 | Mex                   | Bre                |            |                    |   |          |
|                 |                       |                    |            |                    |   |          |
|                 |                       |                    |            |                    |   |          |
|                 |                       |                    |            |                    |   |          |
|                 |                       |                    |            |                    |   |          |
|                 |                       |                    |            |                    |   |          |

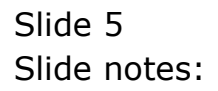

| IES Client v8.29 : My  | IES    |                    |            |                   |   |     |
|------------------------|--------|--------------------|------------|-------------------|---|-----|
| ap subnik Quik Hunctio | ns com | 1011.05            |            |                   |   |     |
| e 6)                   | Q,     |                    | 0 0        | « » it i          | 6 | S X |
|                        |        |                    |            |                   |   |     |
|                        |        |                    |            |                   |   |     |
|                        | Ba     | riad Status        | Quent      |                   |   |     |
|                        | Pe     | nou status         | squery     |                   |   |     |
|                        |        |                    |            |                   |   |     |
|                        |        |                    |            |                   |   |     |
|                        |        |                    |            |                   |   |     |
|                        |        | Period activegerie | 1          |                   |   |     |
|                        |        | None               |            |                   |   |     |
|                        |        |                    |            |                   |   |     |
|                        |        | Action Date Time   | Dperator   | Description       | - |     |
|                        | 1      | 21/06/2010         | 10:30 Nico | #UN 2010 (P 113)  |   |     |
|                        | 2      | 21/06/2010         | 10:30 Nico | JUL 2010 (P 114)  |   |     |
|                        | 3      | 10/06/2010         | 13:10 Nico | 2010 2010 (P 113) |   |     |
|                        | -4     | 12/04/2010         | 13:06 Nico | AFR 2010 (P 111)  |   |     |
|                        | 5      | 03/03/2010         | 13:17 Wico | PEB 2010 (P 109)  |   |     |
|                        | 6      | 02/01/2010         | 17:29 Mico | FAM 2010 (P 108)  |   |     |
|                        | 2      | 20/12/2009         | 14:14 Nico | MOV 2009 (P 106)  |   |     |
|                        | a      | 20/12/2009         | 14:12 Nico | DEC 2009 (P 107)  |   |     |
|                        | 9      | 17/11/2009         | 15:30 Nico | 100V 2009 (P 106) |   |     |
|                        | 10     | 23/10/2009         | 05:15 Nico | DCT 2009 (P 105)  |   |     |
|                        | 11     | 20/09/2009         | 00:11 Mico | SEP 2009 (P 104)  |   |     |
|                        | 13     | 20/00/2009         | 13:20 Mico | NAR 2009 (F 59)   |   |     |
|                        | 14     | 22/02/2009         | 15:19 Rico | 100K 2009 (F PG)  |   |     |
|                        | 15     | 05/02 (2009        | 11:32 Fics | 240 2000 (P 96)   |   |     |
|                        | 16     | 29/12/2005         | 10:52 Nico | DEC 2008 (P 95)   |   |     |
|                        | 17     | 14/11/2005         | 10:24 Nico | MOV 2008 (P 94)   |   |     |
|                        | 18     | 30/10/2008         | 15:52 Nico | DCT 20D8 (P 93)   |   |     |
|                        | 19     | 30/10/2008         | 15:52 Nico | 300V 2008 (P 94)  | - |     |
|                        | Nex    | Bre                |            |                   |   |     |
|                        |        |                    |            |                   |   |     |
|                        |        |                    |            |                   |   |     |
|                        |        |                    |            |                   |   |     |
|                        |        |                    |            |                   |   |     |
|                        |        |                    |            |                   |   |     |

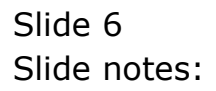

|          |          |          |         | - 0      | // N 87 E         | _  | <br>  |
|----------|----------|----------|---------|----------|-------------------|----|-------|
| <u> </u> |          | _        | _       | 0        |                   | _  | <br>× |
|          |          |          |         |          |                   |    |       |
|          |          |          |         |          |                   |    |       |
| F        | Period   | Statu    | s Que   | N N      |                   |    |       |
|          | entou    | otatu    | 0.04010 | 3        |                   |    |       |
|          |          |          |         |          |                   |    |       |
|          |          |          |         |          |                   |    |       |
|          |          |          |         |          |                   |    |       |
|          | Period * | tivegeri | od.     |          |                   |    |       |
|          | Nane     |          |         |          |                   |    |       |
|          |          |          |         |          |                   |    |       |
|          | Action   | Date Tis | 18      | Operator | Description       | 1  |       |
|          | 1 21/06  | /2010    | 10:30   | Nico     | 2010 2010 (P 113) | 12 |       |
|          | 2 21/06  | /2010    | 10:30   | Nico     | 20L 2010 (P 114)  |    |       |
|          | 3 10/06  | /2010    | 13:10   | Nico     | 2010 2010 (P 115) |    |       |
|          | 4 12/04  | /2010    | 13:06   | Mico     | AFR 2010 (P 111)  |    |       |
|          | 5 03/03  | /2010    | 13:17   | Mico     | PEB 2010 (P 109)  | 11 |       |
|          | 6 02/01  | 2010     | 17:29   | Rico     | 2AM 2010 (P 108)  |    |       |
|          | 7 20/12  | /2009    | 14:14   | R1CD     | 100V 2005 (P 105) | 11 |       |
|          | a 19114  | (2009    | 14:12   | Mico     | DEC 2009 (F 107)  |    |       |
|          | 3 11/11  | (2009    | 10:30   | Nico     | 2009 (P 105)      | 11 |       |
|          | 11 25/10 | (2009    | 00:13   | Wide     | 001 2009 (F 105)  |    |       |
|          | 12 28/08 | (2009    | 13-26   | Fice     | 470 2009 (P 204)  | 11 |       |
|          | 13 06/03 | (2009    | 13-29   | Tico     | 100 2000 (P 50)   |    |       |
|          | 14 22/02 | (2009    | 06:08   | Nico     | PEB 2009 (P 93)   | 11 |       |
|          | 15 05/02 | /2009    | 11:32   | Nicp     | ZAN 2009 (P. 96)  |    |       |
|          | 16 29/12 | /2008    | 10:52   | Nicp     | DEC 2008 (P 95)   |    |       |
|          | 17 14/11 | /2008    | 10:24   | Nico     | 300V 2008 (P 94)  |    |       |
|          | 18 30/10 | /2005    | 15:52   | Nico     | DCT 20D8 (P 93)   |    |       |
|          | 19 30/10 | /2008    | 15:52   | Nico     | 100V 2008 (P 94)  | -  |       |
| N        | ex Bre   |          |         |          |                   |    |       |
|          |          |          |         |          |                   |    |       |
|          |          |          |         |          |                   |    |       |
|          |          |          |         |          |                   |    |       |
|          |          |          |         |          |                   |    |       |

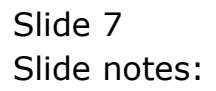

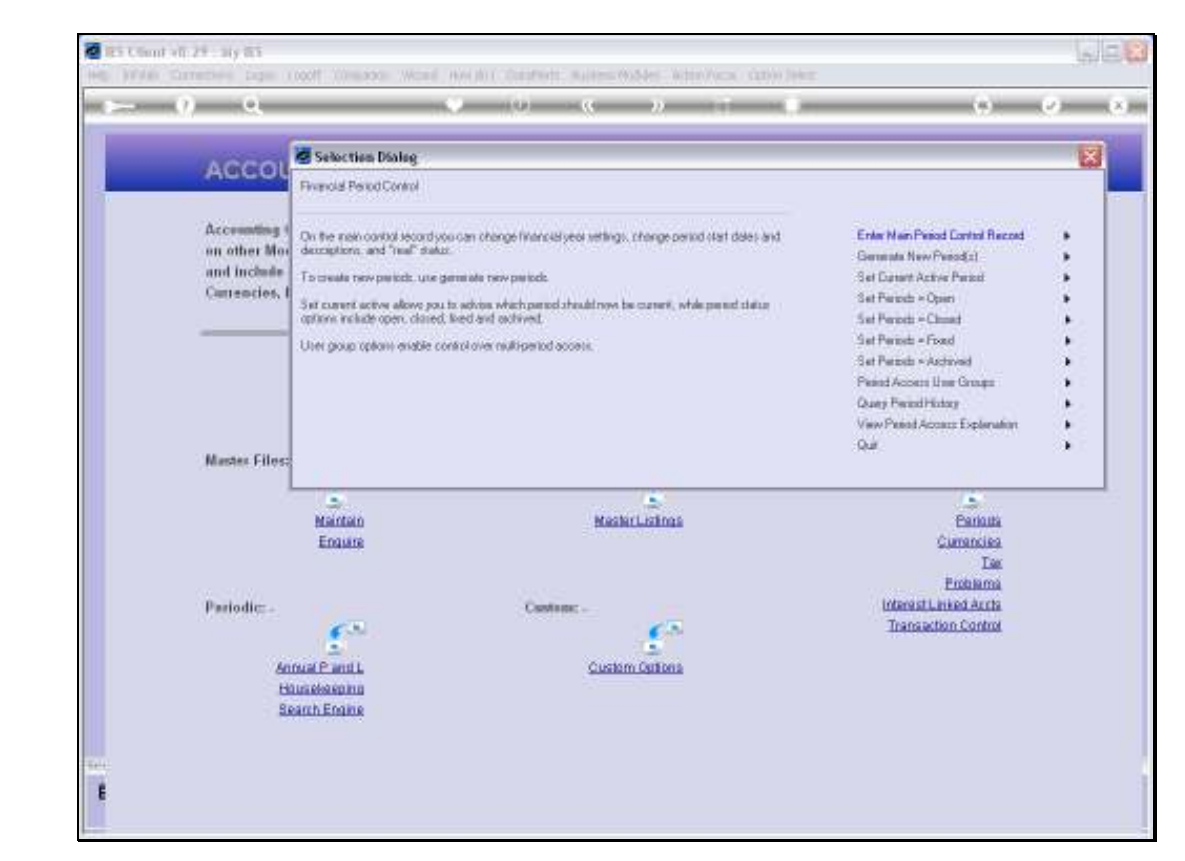

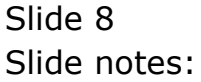

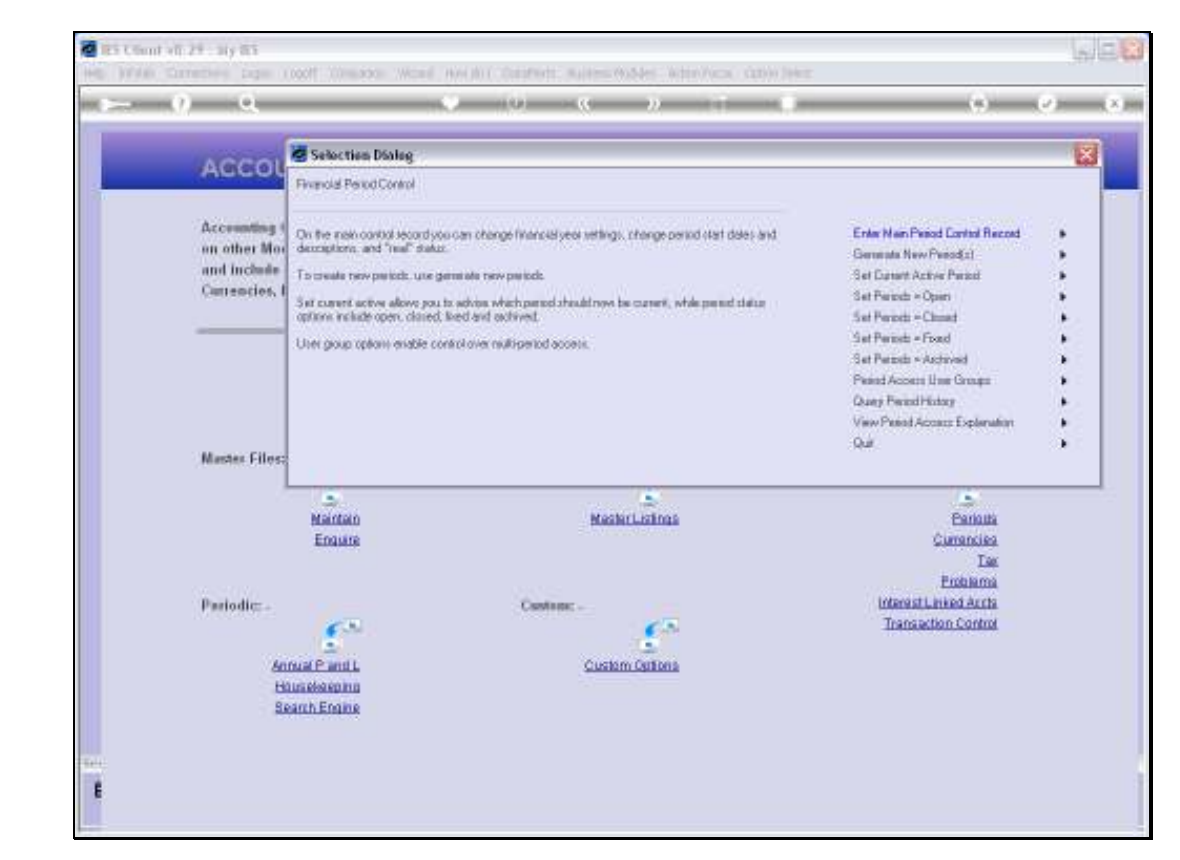

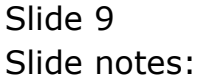

| (1)                           |                                                                                                    |                       |
|-------------------------------|----------------------------------------------------------------------------------------------------|-----------------------|
| A GOOL Selection Dialog       |                                                                                                    | ×                     |
| Peeod Buery Options           |                                                                                                    |                       |
| Accounting I Select an Option |                                                                                                    | Query Active Period   |
| an other Mor                  |                                                                                                    | Query Dislaw Period 🕨 |
| Currencies, I                 |                                                                                                    | Query Archived Period |
|                               |                                                                                                    |                       |
|                               |                                                                                                    |                       |
|                               |                                                                                                    |                       |
|                               |                                                                                                    |                       |
| Master Files                  |                                                                                                    |                       |
|                               | 4                                                                                                    | 5                     |
| Maintain                      | MasherListings                                                                                                    | Earlauta              |
| Englare                       |                                                                                                    | Currencies            |
|                               |                                                                                                    | Embarna               |
| Pariodic .                    | Castom: -                                                                                                    | Interest Linked Acrts |
| 63                            | 60                                                                                                    | Transaction Control   |
| Annual Present                | Custom Orthoga                                                                                                    |                       |
| Housebacomo                   | Science of Science of |                       |
| Search Engine                 |                                                                                                    |                       |
|                               |                                                                                                    |                       |

Slide notes: We can also query any on-line Period.

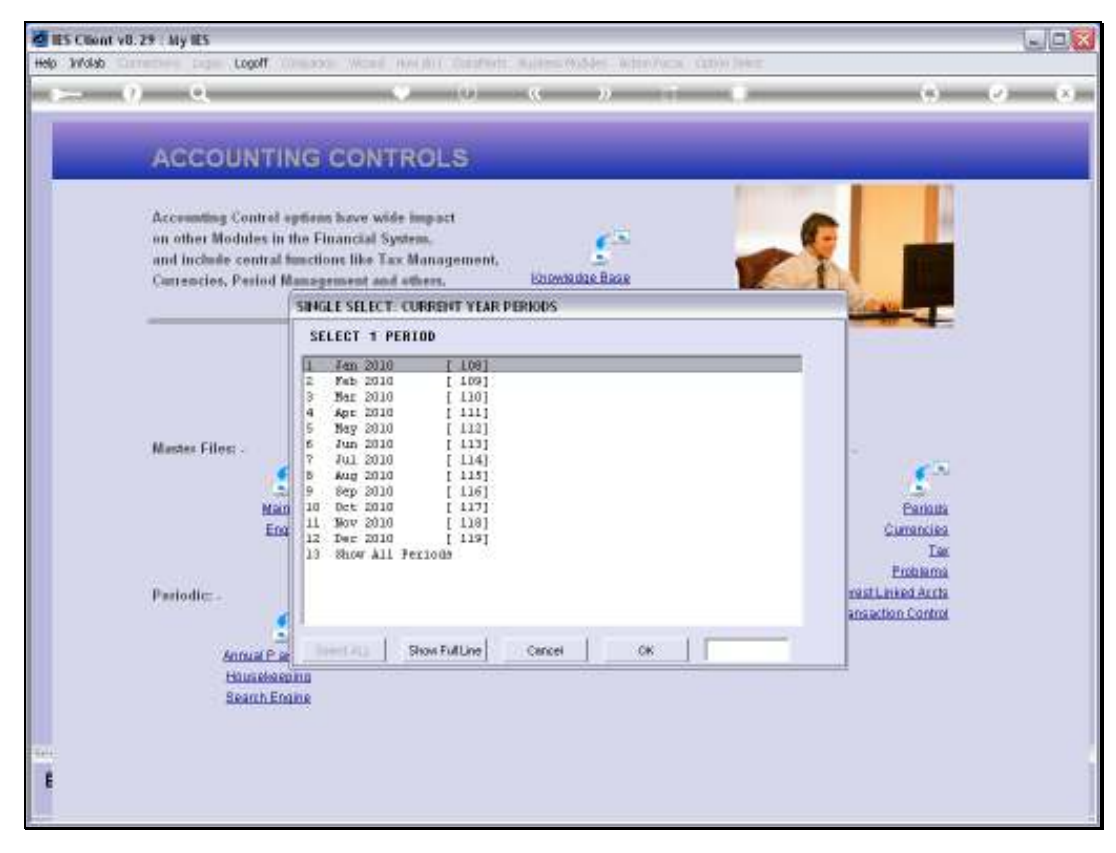

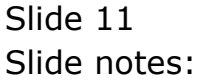

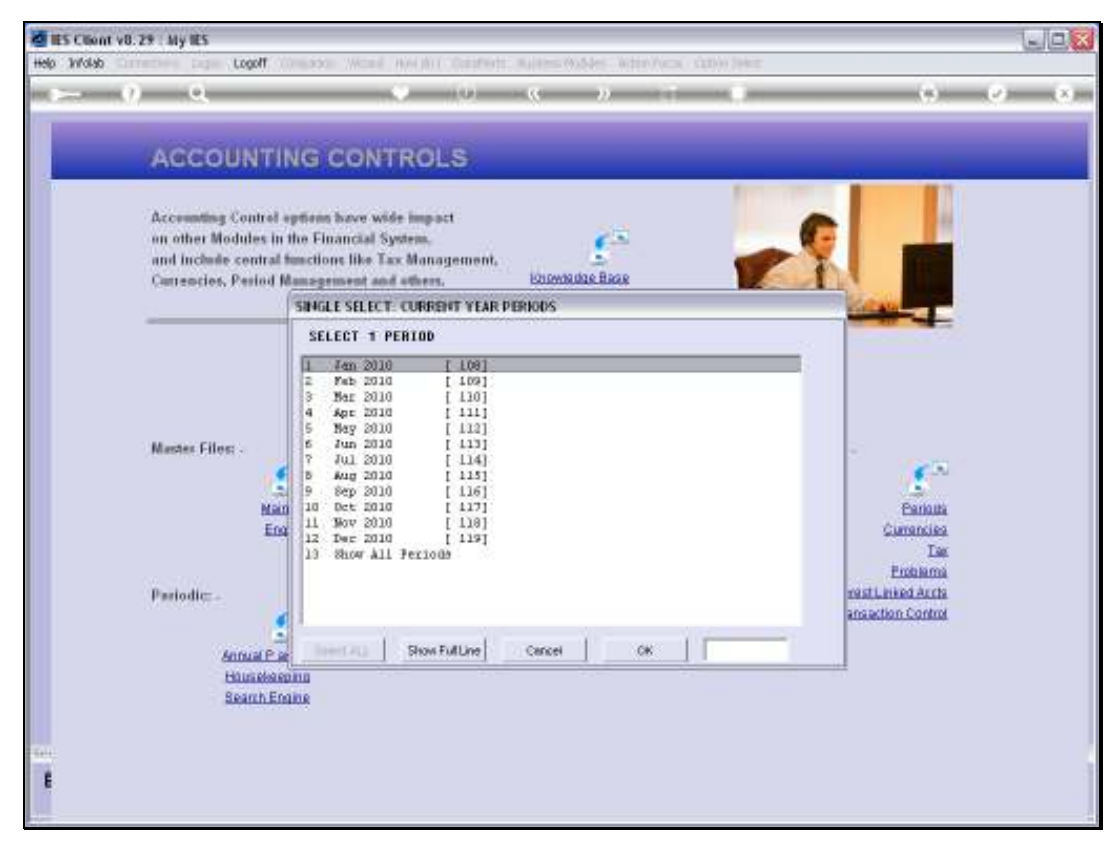

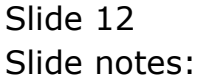

| Heit Suht Qut Purches Connects           Period Status Query           Press         198           Action Date Tax         Description           1         21/09/2010         11/14         Nace         Chart           2         21/09/2010         10/13         Nace         Dist           3         21/09/2010         10/13         Nace         Dist           4         03/09/2010         10/13         Nace         Dist           3         21/09/2010         10/13         Nace         Dist           4         03/09/2010         13/13         Nace         Dist           3         21/09/2010         13/13         Nace         Dist           4         03/09/2010         13/13         Nace         Dist           5         03/07/2010         13/13         Nace         Dist           4         03/09/2010         13/14         Nace         Dist           3         21/09/2008         11/14         Nace         Dist           3         21/09/2008         11/14         Nace         Nate           3         21/09/2008         11/14         Nace         Nate           11/14         Nac                                                                                                    | 🖉 IES Client v8.29 : My IES     |                  |            |               |   |       |
|----------------------------------------------------------------------------------------------------|---------------------------------|------------------|------------|---------------|---|-------|
| Period Status Query                                                                                                    | Help Subnik Quik Functions Comm | nends            |            |               |   |       |
| Period Status Query         Image: 100       Image: 100       Image: 100       Image: 100       Image: 100       Image: 100       Image: 100       Image: 100       Image: 100       Image: 100       Image: 100       Image: 100       Image: 100       Image: 100                                                                                                    | -e                              |                  | • 0        | « » IT 🖬      | _ | 4 V X |
| Period Status Query         Prime       19         Prime       11144       Naco       Perception         121/00/2010       10123       Naco       Diff         231/00/2010       13131       Naco       Diff         231/00/2010       13131       Naco       Diff         231/00/2010       13131       Naco       Diff         231/00/2010       13131       Naco       Diff         231/00/2010       13131       Naco       Diff         231/00/2010       13131       Naco       Diff         231/00/2010       13131       Naco       Diff         231/00/2010       13134       Naco       Diff         231/00/2010       13134       Naco       Diff         231/00/2010       13144       Naco       Diff         231/00/2010       13144       Naco       Diff         231/00/2010       13144       Naco       Diff         231/00/2010       13144       Naco       Diff         231/00/2010       13144       Naco       Diff         231/00/2010       13144       Naco       Diff         231/00/2010       13144       Naco       Diff </th <th>_</th> <th></th> <th></th> <th></th> <th></th> <th></th>                                                                                                    | _                               |                  |            |               |   |       |
| Period Status Query         Prime       10         Prime       10         Prim       10                                                                                                    |                                 |                  |            |               |   |       |
| Period Status Query                                                                                                    |                                 |                  |            |               |   |       |
| Prote       108         Image: State       Image: State         Action Date Time       Operator         1       21/06/2010         10:228       Nice         1       21/06/2010         10:228       Nice         10:228       Nice         10:228       Nice         10:228       Nice         10:228       Nice         10:22010       10:27         10:228       Nice         10:37/00/2010       10:27         10:37/00/2010       10:27         10:37/00/2010       10:27         10:37/00/2010       10:27         10:37/00/2010       10:27         10:37/00/2010       10:27         10:37/00/2010       10:27         10:37/00/2010       10:27         10:37/00/2010       11:23         10:37/00/2008       14:20         10:37/00/2008       11:43         Nice       Nice         Nice       Nice         Nice       Nice         Nice       Nice         Nice       Nice         Nice       Nice         Nice       Nice         Nice <td< th=""><th>Pe</th><th>riod Status</th><th>Query</th><th></th><th></th><th></th></td<>                                                                                                    | Pe                              | riod Status      | Query      |               |   |       |
| Peter       100<br>Jun 2010         Action Date Than       Operator         1 21/06/2010       11:244         2 31/06/2010       10:27         3 31/06/2010       10:27         3 31/06/2010       10:27         3 31/06/2010       10:27         3 31/06/2010       10:27         3 31/06/2010       10:27         3 31/06/2010       10:27         3 31/06/2010       13:18         8 03/03/2010       13:17         8 03/03/2010       13:17         9 31/02/2008       14:20         9 31/02/2008       14:20         10 31/02/2008       14:20         10 31/02/2008       11:40         10 31/02/2008       11:23         10 31/02/2008       11:24         10 31/02/2008       11:24         11 21       11:24         10 31/02/2008       11:24         10 31/02/2008       11:24         10 31/02/2008       11:24         10 31/02/2008       11:24         10 31/02/2008       11:24         10 31/02/2008       11:24         10 31/02/2008       11:24         11 31       11:24         11 31       11:24     <                                                                                                    |                                 |                  | -          |               |   |       |
| Press         198           Jame         Description           1         21/05/2010         11:44           1         21/05/2010         11:44           2         21/05/2010         10:23           3         21/05/2010         10:23           4         03/03/2010         10:23           5         03/03/2010         13:13           6         03/03/2010         13:13           7         21/02/2008         14:20           7         21/02/2008         14:20           8         21/02/2008         14:20           9         21/02/2008         14:20           10         21/02/2008         14:20           11:48         Nico         Nice           9         21/02/2008         11:43           11         21/02/2008         11:43           12         21/02/2008         11:43           13         11:43         Nico           14         11:43         Nico           11         21/02/2008         11:43           12         Nico         Nico           13         11:43           14         Nico           14                                                                                                    |                                 |                  |            |               |   |       |
| Been       108         Sam 1910       11144       Naco       LOST         1       21/06/2010       11144       Naco       DEERCEPTON       #         2       21/06/2010       10129       Naco       DEERCEPTON       #         2       21/06/2010       10129       Naco       DEERCEPTON       #         3       21/06/2010       10129       Naco       DEERCEPTON       #         3       03/01/2010       15131       Naco       DEERCEPTON       #         3       03/01/2010       15131       Naco       DEERCEPTON       #         3       03/01/2010       17129       Naco       DEERCEPTON       #         3       21/02/2008       14150       Naco       DEERCEPTON       #         3       21/02/2008       14150       Naco       Nato       Nato         3       21/02/2008       11143       Naco       Nato       #         3       21/02/2008       11143       Naco       Nato       #         3       10/02/2008       11143       Naco       Nato       #         3       10/02/2008       11143       Naco       Nato       #                                                                                                    |                                 |                  |            |               |   |       |
| Nergy         Norm         Description         Image: Constraint of the second second |                                 | 108              |            |               |   |       |
| Action Date Time       Description       A         1       21/06/2010       11:44       Nice       DINK         2       21/06/2010       10:29       Nice       DINK         2       21/06/2010       10:29       Nice       DINK         3       21/06/2010       10:27       Nice       DINK         4       03/03/2010       13:18       Nice       DINK         5       03/03/2010       13:27       Nice       DINK         3       21/02/2008       14:50       Nice       DINK         9       21/02/2008       14:50       Nice       DINK         9       21/02/2008       11:43       Nice       DINK         9       21/02/2008       11:43       Nice       Nice         NEW       Nice       Nice       Nice       Nice         Nice       Nice       Nice       Nice       Nice         Nice       Nice       Nice       Nice       Nice         Nice       Nice       Nice       Nice       Nice                                                                                                    |                                 | Period Jav. 2010 |            |               |   |       |
| Action Date Time       Descator       Description       A         1       21/06/2010       10:22       Nice       0707         3       21/06/2010       10:22       Nice       0707         3       21/06/2010       10:27       Nice       0707         4       03/03/2010       13:13       Nice       0707         5       03/03/2010       13:13       Nice       0707         6       03/03/2010       13:13       Nice       0707         7       21/02/2008       14:50       Nice       0707         7       21/02/2008       14:50       Nice       0707         9       21/02/2008       13:14       Nice       Nite*JAH 2010         10       21/02/2008       11:44       Nice       Nite*JAH 2010         10       21/02/2008       11:44       Nice       Nite*JAH 2010         10       21/02/2008       11:44       Nice       Nite*JAH 2010         10       21/02/2008       11:44       Nice       Nite*JAH 2010         10       21/02/2008       11:45       Nice       Nite*JAH 2010         10       21/02/2008       11:45       Nice       Nite*JAH 2010                                                                                                    |                                 | NAME THE 2010    |            |               |   |       |
| Network     Operating     Description       1     21/06/2010     10:29     Naco     OTEN       2     21/06/2010     10:27     Naco     OTEN       3     21/06/2010     10:27     Naco     OTEN       3     03/03/2010     13:18     Naco     OTEN       4     03/03/2010     13:17     Naco     OTEN       5     03/03/2010     17:29     Naco     DIEN       7     21/02/2008     14:50     Naco     OTEN       9     21/02/2008     14:50     Naco     DIEN       9     21/02/2008     11:40     Naco     NEW                                                                                                    |                                 | Antion Date Time | Deservice  | Description . |   |       |
| 10/00/2010     10:29     Nice     DTH       2     21/00/2010     10:27     Nice     CLOSE       4     03/03/2010     13:13     Nice     DTH       5     03/03/2010     13:17     Nice     CLOSE       6     02/01/2010     17:23     Nice     DTH       7     21/02/2008     14:50     Nice     DTH       9     21/02/2008     14:50     Nice     DTH       9     21/02/2008     14:50     Nice     DTH       9     21/02/2008     11:40     Nice     DTH       10     21/02/2008     11:43     Nice     Nice                                                                                                    |                                 | 21206 (2010      | Uperator   | CLOSE         | - |       |
| 1     101/06/2010     101:27     Nico     1100F       4     03/03/2010     131:38     Nico     070F       5     03/03/2010     131:37     Nico     070F       6     02/01/2010     131:37     Nico     070F       7     21/02/2008     141:00     Nico     070F       9     21/02/2008     141:00     Nico     070F       9     21/02/2008     111:40     Nico     070F       10     21/02/2008     111:43     Nico     000F                                                                                                    |                                 | 21/06/2010       | 10:29 Nico | C. C.C.       |   |       |
| 4 03/03/2010 13:13 Nico 071N<br>5 03/03/2010 13:17 Nico 1105E<br>6 02/01/2010 17:29 Nico 072N<br>7 21/02/2008 14:50 Nico 072N<br>9 21/02/2008 11:40 Nico MAXE-3AF 2010<br>10 21/02/2008 11:43 Nico MEV<br>NEC NO.                                                                                                    |                                 | 21/06/2010       | 10:27 Nico | CLOSE         |   |       |
| 9       03/03/2010       13:17       Nico       CLOSE         6       02/01/2010       17:23       Nico       DTEN         7       21/02/2008       14:50       Nico       DTEN         9       21/02/2008       11:46       Nico       DTEN         10       21/02/2008       11:46       Nico       NEU         10       21/02/2008       11:43       Nico       NEU                                                                                                    | 4                               | 03/03/2010       | 13:18 Nico | DIEN          |   |       |
| 6     02/01/2010     17:23     Naco     DFM       7     21/02/2008     14:50     Naco     DFM       8     21/02/2008     14:50     Naco     DFM       9     21/02/2008     11:40     Naco     DFM       10     21/02/2008     11:43     Naco     NEV                                                                                                    | 5                               | 03/03/2010       | 13:17 Nico | CLOSE         |   |       |
| 7       21/02/2008       14:50       Nice       DTH         9       21/02/2008       14:50       Nice       NME-JAH 2010         10       21/02/2008       11:43       Nice       NEV         Image: Note that the set of the set of the                                                                                                    | 6                               | 02/01/2010       | 17:29 Nico | DIFEN         |   |       |
| 8     21/02/2008     14:50     Nico     NATE -3AT 2010       9     21/02/2008     11:43     Nico     NEW       10     21/02/2008     11:43     Nico     NEW                                                                                                    | 7                               | 21/02/2008       | 14:50 Nico | CLOSE         |   |       |
| 9 21/02/2008 11:43 Hico HANE-JAN 2010<br>10 21/02/2008 11:43 Hico HEW<br>                                                                                                    | a                               | 21/02/2008       | 14:50 Nico | DPEN          |   |       |
| 10 21/02/2008 11:43 Nico MEV                                                                                                    | 9                               | 21/02/2008       | 11:46 Nico | MANE=JAN 2010 |   |       |
|                                                                                                    | 10                              | 21/02/2008       | 11:43 Nico | MC N          |   |       |
|                                                                                                    |                                 |                  |            |               |   |       |
| Mex Res                                                                                                    |                                 |                  |            |               |   |       |
| tex Bre                                                                                                    |                                 |                  |            |               |   |       |
| ter ter                                                                                                    |                                 | _                |            |               |   |       |
|                                                                                                    |                                 |                  |            |               |   |       |
|                                                                                                    |                                 |                  |            |               |   |       |
| Mer Bre                                                                                                    |                                 | _                |            |               |   |       |
| tex be                                                                                                    |                                 |                  |            |               |   |       |
| <br>Se                                                                                                    | Nex                             | Bre              |            |               |   |       |
| <u>se</u>                                                                                                    |                                 |                  |            |               |   |       |
|                                                                                                    | Ser                             |                  |            |               |   |       |
| f.                                                                                                    | F                               |                  |            |               |   |       |
|                                                                                                    |                                 |                  |            |               |   |       |
|                                                                                                    |                                 |                  |            |               |   |       |

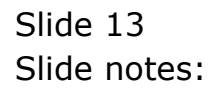

| 🙋 IES Client v8.29 : My IES     |                 |            |                  |            |
|---------------------------------|-----------------|------------|------------------|------------|
| Help Subnik Quit Functions Comm | nends           |            |                  |            |
|                                 |                 | • 0        | « » IT 🗰         | () (V) (X) |
|                                 |                 |            |                  |            |
|                                 |                 |            |                  |            |
|                                 |                 |            |                  |            |
| Pe                              | riod Status     | Query      |                  |            |
|                                 |                 |            |                  |            |
|                                 |                 |            |                  |            |
|                                 |                 |            |                  |            |
|                                 | 100             |            |                  |            |
|                                 | Period Jap 5010 |            |                  |            |
|                                 | None over 2010  |            |                  |            |
|                                 | John Date Time  | Deserves   | Personal address |            |
|                                 | 21/06 (2010     | 11.44 Wice | CLOSE            | -          |
|                                 | 21/06/2010      | 10:29 Nico | DEED             |            |
|                                 | 21/06/2010      | 10:27 Nico | CLOSE            |            |
| 4                               | 03/03/2010      | 13:18 Wico | DFER             |            |
| 5                               | 03/03/2010      | 13:17 Nico | CLOSE            |            |
| 6                               | 02/01/2010      | 17:29 Nico | DPEN             |            |
| 7                               | 21/02/2008      | 14:50 Nico | CLOSE            |            |
| a                               | 21/02/2008      | 14:50 Nico | DFER             |            |
| 9                               | 21/02/2008      | 11:46 Nico | MANE=JAN 2010    |            |
| 10                              | 21/02/2008      | 11:43 Nico | MCN              |            |
|                                 |                 |            |                  |            |
|                                 |                 |            |                  |            |
|                                 |                 |            |                  |            |
|                                 |                 |            |                  |            |
|                                 |                 |            |                  |            |
|                                 |                 |            |                  |            |
|                                 |                 |            |                  |            |
|                                 |                 |            |                  | -          |
| Nex.                            | Bre             |            |                  |            |
| -                               |                 |            |                  |            |
| Ser                             |                 |            |                  |            |
| E                               |                 |            |                  |            |
|                                 |                 |            |                  |            |
| 1                               |                 |            |                  | -          |

Slide notes: In this case, we can track all status changes for this Period from when it was first created, it's description given, and each and every subsequent OPEN and CLOSE.

Slide 15 Slide notes:

| 🖉 IES Client v8.29 : My IES    |                  |             |               |     |   |
|--------------------------------|------------------|-------------|---------------|-----|---|
| Help Subnik Quit Functions Com | nmends           |             |               |     |   |
| Q                              |                  | • 0         | « » IT 🖬      |     | x |
|                                |                  |             |               |     |   |
|                                |                  |             |               |     |   |
| -                              |                  |             |               |     |   |
| Pe                             | eriod Status     | Query       |               |     |   |
|                                |                  |             |               |     |   |
|                                |                  |             |               |     |   |
|                                |                  |             |               |     |   |
|                                | 100              |             |               |     |   |
|                                | June 2010        |             |               |     |   |
|                                | Nene and 2010    |             |               |     |   |
|                                | Antion Date Time | Description | Description   | 1.4 |   |
|                                | 1 21/06/2010     | 11:44 Nico  | CLOSE         | -   |   |
|                                | 2 21/06/2010     | 10:29 Nico  | DIEN          | -   |   |
|                                | 3 21/06/2010     | 10:27 Nico  | CLOSE         |     |   |
|                                | 4 03/03/2010     | 13:18 Nico  | DIFEN         |     |   |
|                                | 5 03/03/2010     | 13:17 Nico  | CLOSE         |     |   |
|                                | 6 02/01/2010     | 17:29 Nico  | DPEN          |     |   |
|                                | 7 21/02/2008     | 14:50 Nico  | CLOSE         |     |   |
|                                | 8 21/02/2008     | 14:50 Nico  | DARM          |     |   |
|                                | 9 21/02/2008     | 11:46 Nico  | MANE=JAN 2010 |     |   |
| 1                              | 10 21/02/2008    | 11:43 Nico  | MC V          |     |   |
|                                |                  |             |               |     |   |
|                                |                  |             |               |     |   |
|                                |                  |             |               |     |   |
|                                |                  |             |               |     |   |
|                                | _                |             |               |     |   |
|                                |                  |             |               |     |   |
|                                |                  |             |               |     |   |
|                                |                  |             |               | -   |   |
| Nex                            | (Bre             |             |               |     |   |
|                                |                  |             |               |     |   |
| Set                            |                  |             |               |     |   |
| E                              |                  |             |               |     |   |
|                                |                  |             |               |     |   |
| <u></u>                        |                  |             |               |     |   |

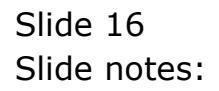

| 🖉 IES Client v8.29 : My IES  |        |                                         |        |          |               |   |         | 🛛   |
|------------------------------|--------|-----------------------------------------|--------|----------|---------------|---|---------|-----|
| Help Subnik Quit Functions C | Common | ids                                     |        |          |               |   |         |     |
| - d (2) Q,                   | _      |                                         |        | 0        | « » IT 🖬      | - | - 6 - 6 | 2 X |
|                              |        |                                         |        |          |               |   |         |     |
|                              |        |                                         |        |          |               |   |         |     |
|                              |        |                                         |        |          |               |   |         |     |
| F                            | Peri   | od Status                               | s Que  | ry       |               |   |         |     |
|                              |        |                                         |        | -        |               |   |         |     |
|                              |        |                                         |        |          |               |   |         |     |
|                              |        |                                         |        |          |               |   |         |     |
|                              |        | 108                                     |        |          |               |   |         |     |
|                              |        | 100 100 100 100 100 100 100 100 100 100 |        |          |               |   |         |     |
|                              | P-le   | PLD 1901 5910                           |        |          |               |   |         |     |
| _                            |        | abien Data Tier                         |        | Deserves | Description   |   |         |     |
|                              |        | Stion Date Time                         | 111.44 | Derator  | Description . | - |         |     |
|                              |        | 21/05/2010                              | 10.70  | Nico     | LEUGE.        | - |         |     |
|                              |        | 21/06/2010                              | 10:27  | Nico     | CLOSE         |   |         |     |
|                              | 4 1    | 03/03/2010                              | 13:18  | Nico     | 0723          |   |         |     |
|                              | 5 (    | 03/03/2010                              | 13:17  | Nico     | CLOSE         |   |         |     |
|                              | 6 (    | 02/01/2010                              | 17:29  | Nico     | 0.7 230       |   |         |     |
|                              | 7.3    | 21/02/2008                              | 14:50  | Nico     | CLOSE         |   |         |     |
|                              | a :    | 21/02/2008                              | 14:50  | Nico     | D7EM          |   |         |     |
|                              | 9 3    | 21/02/2008                              | 11:46  | Nico     | MANE-JAN 2010 |   |         |     |
|                              | 10 3   | 21/02/2008                              | 11:43  | Nico     | 382.0         |   |         |     |
|                              |        |                                         |        |          |               |   |         |     |
|                              |        |                                         |        |          |               |   |         |     |
|                              |        |                                         |        |          |               |   |         |     |
|                              |        |                                         |        |          |               |   |         |     |
|                              |        |                                         |        |          |               |   |         |     |
|                              |        |                                         |        |          |               |   |         |     |
|                              |        |                                         |        |          |               |   |         |     |
|                              |        |                                         |        |          |               | - |         |     |
| N                            | ex Bre | e .                                     |        |          |               |   |         |     |
|                              |        |                                         |        |          |               |   |         |     |
| Ser                          |        |                                         |        |          |               |   |         |     |
| £                            |        |                                         |        |          |               |   |         |     |
|                              |        |                                         |        |          |               |   |         |     |
|                              |        |                                         |        |          |               |   |         |     |

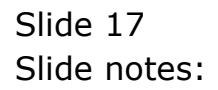

| MIES Client v8.29 : My IES      |                   |            |               |           |
|---------------------------------|-------------------|------------|---------------|-----------|
| Help Subnik Quit Functions Conn | nands             |            |               |           |
| 0 Q                             |                   | 0          | « » it u      | (5) Ø (8) |
|                                 |                   |            |               |           |
|                                 |                   |            |               |           |
|                                 | at a state to the | <b>0</b>   |               |           |
| Pe                              | riod Status       | Query      |               |           |
|                                 |                   |            |               |           |
|                                 |                   |            |               |           |
|                                 |                   |            |               |           |
|                                 | President 108     |            |               |           |
|                                 | Marga Jan 2010    |            |               |           |
|                                 | THE R.            |            |               |           |
|                                 | Action Date Time  | Operator   | Description   |           |
| 1                               | 21/06/2010        | 11:44 Nico | CLOSE         |           |
| 2                               | 21/06/2010        | 10:29 Nico | 07130         |           |
| 3                               | 21/06/2010        | 10:27 Nico | CL05E         |           |
| 4                               | 03/03/2010        | 13:18 Nico | D7ER          |           |
| 5                               | 03/03/2010        | 13:17 Wico | CLOSE         |           |
| 6                               | 02/01/2010        | 17:29 Nico | D7EM          |           |
| 7                               | 21/02/2008        | 14:50 Nico | C105E         | 1         |
| a                               | 21/02/2008        | 14:50 Nico | DARM          |           |
| 9                               | 21/02/2008        | 11:46 Nico | MANE-JAN 2010 |           |
| 10                              | 21/02/2008        | 11:43 Nico | 38:9          |           |
|                                 |                   |            |               |           |
|                                 |                   |            |               |           |
|                                 |                   |            |               |           |
|                                 |                   |            |               |           |
|                                 |                   |            |               |           |
|                                 |                   |            |               |           |
|                                 |                   |            |               |           |
|                                 |                   |            |               | -         |
| Nex                             | Bre               |            |               |           |
|                                 |                   |            |               |           |
| 561                             |                   |            |               |           |
| Ê                               |                   |            |               |           |
|                                 |                   |            |               |           |
|                                 |                   |            |               |           |

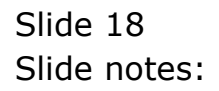

| 🖉 IES Client v8.29 : My IES                                                                                    |                  |            |               |     |   |
|----------------------------------------------------------------------------------------------------|------------------|------------|---------------|-----|---|
| Help Subnik Quit Functions Com                                                                                 | nands            |            |               |     |   |
| Q Q                                                                                                    |                  | • 0        | « » i •       | -   |   |
|                                                                                                    |                  |            |               |     |   |
|                                                                                                    |                  |            |               |     |   |
|                                                                                                    |                  |            |               |     |   |
| Pe                                                                                                    | riod Status      | Query      |               |     |   |
|                                                                                                    |                  |            |               |     |   |
|                                                                                                    |                  |            |               |     |   |
|                                                                                                    |                  |            |               |     |   |
|                                                                                                    |                  |            |               |     |   |
|                                                                                                    | Period 108       |            |               |     |   |
|                                                                                                    | None Jan 2010    |            |               |     |   |
|                                                                                                    |                  |            |               |     |   |
|                                                                                                    | Action Date Time | Dperator   | Description   | -   |   |
| 1                                                                                                    | 21/06/2010       | 11:44 Nico | CLOSE         |     |   |
|                                                                                                    | 2 21/06/2010     | 10:29 Nico | 07120         |     |   |
|                                                                                                    | 1 21/06/2010     | 10:27 Mico | LLOSE         |     |   |
|                                                                                                    | 4 03/03/2010     | 13:10 Mico | D7EN          |     |   |
|                                                                                                    | 03/03/2010       | 13:1) Mico | LAUGE         |     |   |
|                                                                                                    | 1 21/02/2008     | LASS Mich  | CLOSE CONTR   |     |   |
|                                                                                                    | 21/02/2008       | 14:50 Nico | DEFE          |     |   |
|                                                                                                    | 21/02/2008       | 11:46 Nico | NAME-JAN 2010 |     |   |
| 10                                                                                                    | 21/02/2008       | 11:43 Nico | ME N          |     |   |
|                                                                                                    |                  |            |               |     |   |
|                                                                                                    |                  |            |               |     |   |
|                                                                                                    |                  |            |               |     |   |
|                                                                                                    |                  |            |               |     |   |
|                                                                                                    |                  |            |               |     |   |
|                                                                                                    |                  |            |               |     |   |
|                                                                                                    |                  |            |               |     |   |
|                                                                                                    |                  |            |               | 1.1 |   |
| a la constante de la constante de la constante de la constante de la constante de la constante de la constante | Pre .            |            |               |     |   |
| <u>1990</u>                                                                                                    | 00               |            |               |     |   |
| 500                                                                                                    |                  |            |               |     |   |
|                                                                                                    |                  |            |               |     |   |
| E                                                                                                    |                  |            |               |     |   |
|                                                                                                    |                  |            |               |     |   |
| -                                                                                                    |                  |            |               |     | 1 |

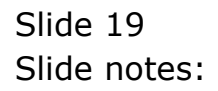

| MIES Client v8.29 : My IES      |                  |            |               |   |
|---------------------------------|------------------|------------|---------------|---|
| Help Subnik Quik Hunctions Comm | ends             |            |               |   |
| 0 Q                             |                  | 0          | « » it •      |   |
|                                 |                  |            |               |   |
|                                 |                  |            |               |   |
|                                 | deal Clature     | 0          |               |   |
| Pe                              | riod Status      | Query      |               |   |
|                                 |                  |            |               |   |
|                                 |                  |            |               |   |
|                                 |                  |            |               |   |
|                                 | Period 108       |            |               |   |
|                                 | None Jan 2010    |            |               |   |
|                                 |                  |            |               |   |
|                                 | Action Date Time | Dperator   | Description   |   |
| 1                               | 21/06/2010       | 11:44 Nico | CLOSE         |   |
| 2                               | 21/06/2010       | 10:29 Nico | DFEW          |   |
| 3                               | 21/06/2010       | 10:27 Wico | CLOSE         |   |
| 4                               | 03/03/2010       | 13:18 Wico | 07230         |   |
| 5                               | 03/03/2010       | 13:17 Nico | CLOSE         |   |
| 6                               | 02/01/2010       | 17:29 Nico | 0720          |   |
| 7                               | 21/02/2008       | 14:50 Nico | CLOSE         |   |
| a                               | 21/02/2005       | 14:50 Nico | 0720          |   |
| 3                               | 21/02/2008       | 11:46 Mico | MARE-JAN 2010 |   |
| 10                              | 21/02/2008       | 11:43 Mico | 382.0         |   |
|                                 |                  |            |               |   |
|                                 |                  |            |               |   |
|                                 |                  |            |               |   |
|                                 |                  |            |               |   |
|                                 |                  |            |               |   |
|                                 |                  |            |               |   |
|                                 |                  |            |               |   |
|                                 |                  |            |               | • |
| Nex                             | Bre              |            |               |   |
|                                 |                  |            |               |   |
| 361                             |                  |            |               |   |
| Ê                               |                  |            |               |   |
|                                 |                  |            |               |   |
|                                 |                  |            |               |   |

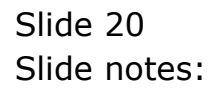

| 🙋 IES Client v8.29 : My IES     |                  |            |                     |      | Jei   |
|---------------------------------|------------------|------------|---------------------|------|-------|
| Help Subnik Quit Functions Comm | nends            |            |                     |      |       |
|                                 |                  | • 0        | « » IT .            | _    | 4 V X |
|                                 |                  |            |                     |      |       |
|                                 |                  |            |                     |      |       |
|                                 |                  |            |                     |      |       |
| Pe                              | riod Status      | Query      |                     |      |       |
|                                 |                  | -          |                     |      |       |
|                                 |                  |            |                     |      |       |
|                                 |                  |            |                     |      |       |
|                                 | 100              |            |                     |      |       |
|                                 | Period Jan. 2010 |            |                     |      |       |
|                                 | None Patri 2010  |            |                     |      |       |
|                                 | John Data Time   | Deservices | Foregoin de balance | La L |       |
|                                 | 21/06/2010       | 11:44 Wice | CLOSE CLOSE         | -    |       |
|                                 | 21/06/2010       | 10:29 Nico | DIEN                |      |       |
| 3                               | 21/06/2010       | 10:27 Nico | CLOSE               |      |       |
| 4                               | 03/03/2010       | 13:18 Nico | 0723                |      |       |
| 5                               | 03/03/2010       | 13:17 Nico | CLOSE               | 1    |       |
| 6                               | 02/01/2010       | 17:29 Nico | 07230               |      |       |
| 7                               | 21/02/2008       | 14:50 Nico | CLOSE               |      |       |
| a                               | 21/02/2008       | 14:50 Nico | D7EW                |      |       |
| 9                               | 21/02/2008       | 11:46 Nico | MANE-JAN 2010       |      |       |
| 10                              | 21/02/2008       | 11:43 Nico | 202.14              |      |       |
|                                 |                  |            |                     |      |       |
|                                 |                  |            |                     |      |       |
|                                 |                  |            |                     |      |       |
|                                 |                  |            |                     |      |       |
|                                 |                  |            |                     |      |       |
|                                 |                  |            |                     |      |       |
|                                 |                  |            |                     |      |       |
|                                 |                  |            |                     | -    |       |
| Nex                             | Bre              |            |                     |      |       |
|                                 |                  |            |                     |      |       |
| ser                             |                  |            |                     |      |       |
| E                               |                  |            |                     |      |       |
|                                 |                  |            |                     |      |       |
|                                 |                  |            |                     |      |       |

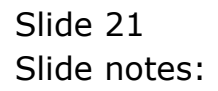

| Help Subrit Qut Functions         Convertis           Period Status Query         Image: Status Query           Press:         Image: Status Query           Image:         Image: Status Query           Image:         Image: Status Query           I                                                                                                    | 🙋 IES Client v8.29 : My IES    |                  |           |                 |      |       |
|----------------------------------------------------------------------------------------------------|--------------------------------|------------------|-----------|-----------------|------|-------|
| Action Date Time         Operator         Description         Action Date Time         Action Date Time         Action Date Time         Description         Action Date Time         Action Date Time         Description         Action Date Time         Action Date Time         Action | Help Subnik Quit Functions Com | nmands           |           |                 |      |       |
| Action Date Time         Description         A           1 21/06/2010         11:44         Nico         CLOSE         A           2 21/06/2010         10:29         Nico         CLOSE         A           3 03/03/2010         10:27         Nico         CLOSE         A           3 03/03/2010         13:18         Nico         CLOSE         A           3 03/03/2010         13:13         Nico         CLOSE         A           3 03/03/2010         13:13         Nico         CLOSE         A           3 03/03/2010         13:13         Nico         CLOSE         A           3 03/03/2010         13:13         Nico         CLOSE         B           3 03/03/2010         13:13         Nico         CLOSE         B           3 03/03/2010         13:13         Nico         CLOSE         B           3 1/02/2008         14:50         Nico         CLOSE         B           3 1/02/2008         14:50         Nico         CLOSE         B           3 1/02/2008         14:50         Nico         NICOSE         B           3 10/02/2008         11:44         Nico         NICOSE         B                                                                                                    | e 0 Q                          |                  | • 0       | (( )) IT II     | _    | * • × |
| Action Date Time         Operator         Description         A           1 21/06/2010         11:44         Nico         CLOST         A           2 21/06/2010         10:27         Nico         DEEM         A           2 21/06/2010         10:27         Nico         DEEM         A           3 03/03/2010         13:17         Nico         CLOST         A           3 03/03/2010         13:17         Nico         CLOST         A           3 03/03/2010         13:17         Nico         CLOST         A           3 03/03/2010         13:18         Nico         CLOST         A           3 03/03/2010         13:18         Nico         CLOST         A           3 03/03/2010         13:18         Nico         CLOST         A           3 03/03/2010         13:18         Nico         CLOST         A           3 03/03/2010         13:18         Nico         CLOST         A           3 1/02/2005         14:50         Nico         CLOST         A           3 1/02/2005         14:46         Nico         NME         NME                                                                                                    |                                |                  |           |                 |      |       |
| Action Date Time         Description           1 21/06/2010         11:44           2 21/06/2010         10:22           303/02/2010         10:23           4 03/03/2010         10:23           5 03/03/2010         13:14           6 03/03/2010         13:12           7 03/03/2010         13:13           8 03/03/2010         13:13           9 03/03/2010         13:13           9 03/03/2010         13:13           9 03/03/2010         13:13           9 03/03/2010         13:13           9 03/03/2010         13:13           9 03/03/2010         13:13           9 03/03/2010         13:13           9 03/03/2010         13:13           9 03/03/2010         13:13           9 03/03/2010         13:13           9 03/03/2010         13:13           9 03/03/2010         13:13           9 03/03/2000         14:120           9 03/03/2000         14:120           9 03/03/2000         11:14           9 03/03/2000         11:14           9 03/03/2000         11:14           9 03/03/2000         11:14                                                                                                    |                                |                  |           |                 |      |       |
| Period Status Query           Prote         198           Jame         Jame           Variation Data Time         Description           1 21/06/2010         11:44           2 21/06/2010         10:22           3 21/06/2010         10:22           4 03/07/2010         10:27           5 03/07/2010         13:17           6 02/01/2010         17:28           7 21/02/2005         14:50           7 21/02/2005         14:50           9 21/02/2005         14:50           9 21/02/2005         11:44           9 21/02/2005         11:44           9 21/02/2005         11:44           9 21/02/2005         11:44           9 21/02/2005         11:44           9 21/02/2005         11:44                                                                                                    |                                |                  |           |                 |      |       |
| Action Date Time         Description         A           1 21/06/2010         11:44         Nico         CLOSE           2 21/06/2010         10:29         Nico         DTEM           3 21/06/2010         10:29         Nico         DTEM           3 21/06/2010         10:27         Nico         DTEM           3 03/03/2010         13:13         Nico         DTEM           5 03/03/2010         13:13         Nico         DTEM           7 21/02/2010         17:29         Nico         DTEM           7 21/02/2010         17:29         Nico         DTEM           7 21/02/2008         14:50         Nico         DTEM           9 21/02/2008         14:50         Nico         DTEM           9 21/02/2008         11:43         Nico         DTEM           9 21/02/2008         11:43         Nico         Max                                                                                                    | Pe                             | eriod Status (   | Query     |                 |      |       |
| Action Date Time         Operator         Description         *           1 21/06/2010         11:44 Nico         CLOSE         *           2 21/06/2010         10:29 Nico         DESC         DESC           3 21/06/2010         10:27 Nico         DESC         DESC           4 03/01/2010         13:18 Nico         DESC         DESC           5 03/03/2010         13:17 Nico         CLOSE         *           7 21/02/2010         17:29 Nico         CLOSE         *           7 21/02/2010         17:29 Nico         CLOSE         *           8 21/02/2008         14:50 Nico         DESC         *           9 21/02/2008         14:50 Nico         DESC         *           9 21/02/2008         11:44 Nico         MAN         *                                                                                                    |                                |                  | _         |                 |      |       |
| Action Date Time         Description         A           1 21/06/2010         11:44         Nico         CLOSE           2 21/06/2010         10:27         Nico         DEEM           3 21/06/2010         10:27         Nico         DEEM           4 03/03/2010         13:18         Nico         DEEM           5 03/03/2010         13:17         Nico         CLOSE           7 21/06/2010         17:28         Nico         DEEM           7 21/02/2008         14:50         Nico         DEEM           9 21/02/2008         14:50         Nico         DEEM           9 21/02/2008         14:50         Nico         DEEM           9 21/02/2008         14:50         Nico         DEEM           9 21/02/2008         14:50         Nico         NEM                                                                                                    |                                |                  |           |                 |      |       |
| Autor         Description         *           Action Date Time         Description         *           1 21/06/2010         11:44         Nico         LIOSI           2 21/05/2010         10:23         Nico         DFEM           3 21/06/2010         10:27         Nico         CLOSI           4 03/03/2010         10:27         Nico         CLOSI           5 03/03/2010         13:18         Nico         DFEM           7 12/02/2005         14:50         Nico         DFEM           7 21/02/2005         14:50         Nico         DFEM           9 21/02/2005         14:50         Nico         DFEM           9 21/02/2005         11:44         Nico         NEW-JAF 2010                                                                                                    |                                |                  |           |                 |      |       |
| Percel         UNA         Percel         UNA         Percel         Non         Percel         Non         Percel         Percel         Non         Percel                                                                                                    |                                | 100              |           |                 |      |       |
| Action Data Time         Operator         Description.           1         21/06/2010         11:44         Nico         CLOSE           2         21/06/2010         10:27         Nico         DTMN           3         21/06/2010         10:27         Nico         DTMN           3         21/06/2010         15:27         Nico         DTMN           3         03/03/2010         15:13         Nico         DTMN           3         03/03/2010         15:17         Nico         DTMN           3         03/03/2010         15:17         Nico         DTMN           3         21/02/2008         14:50         Nico         DTMN           3         21/02/2008         14:50         Nico         DTMN           3         21/02/2008         14:50         Nico         DTMN           3         21/02/2008         14:50         Nico         DTMN           3         21/02/2008         11:43         Nico         DTMN                                                                                                    |                                | Period Jac 2010  |           |                 |      |       |
| Action Date Time         Operator         Description         A           1         21/06/2010         11:44         Nico         CLOSE           2         21/06/2010         10:27         Nico         DFEM           3         21/06/2010         10:27         Nico         DFEM           4         03/03/2010         13:18         Nico         DFEM           5         03/03/2010         13:17         Nico         CLOSE           6         02/01/2010         17:29         Nico         DFEM           7         21/02/2008         14:50         Nico         DFEM           8         21/02/2008         14:50         Nico         DFEM           9         21/02/2008         14:50         Nico         DFEM           9         21/02/2008         11:44         Nico         MAM-JAF 2010                                                                                                    |                                | None Part 2010   | _         |                 |      |       |
| Actor was the operator         Description         Actor plant           1         21/06/2010         10:23         Nice         CLOSE           2         21/06/2010         10:23         Nice         DFEN           3         21/06/2010         10:27         Nice         DFEN           4         03/03/2010         13:17         Nice         DFEN           5         03/03/2010         13:17         Nice         DFEN           7         21/02/2008         14:50         Nice         DFEN           7         21/02/2008         14:50         Nice         DFEN           8         21/02/2008         14:50         Nice         DFEN           9         21/02/2008         14:50         Nice         DFEN           9         21/02/2008         11:43         Nice         MAR-JAR 2010                                                                                                    |                                | Intern Data Time | Deserves  | Provide billion | La L |       |
| 1/00/0010     11/00     10:29       2/00/2010     10:27     Nice     DFEN       3/21/06/2010     10:27     Nice     DFEN       4/03/03/2010     13:18     Nice     DFEN       5/03/03/2010     13:17     Nice     DFEN       6/02/2010     17:29     Nice     DFEN       7/21/02/2008     14:50     Nice     DFEN       8/21/02/2008     14:50     Nice     DFEN       9/21/02/2008     14:50     Nice     DFEN       9/21/02/2008     11:43     Nice     DFEN                                                                                                    |                                | Action Date Time | Uperator  | Description     | -    |       |
| 1         10100/2010         10117         Nice         11001           4         03/03/2010         13:18         Nice         DFEM           5         03/03/2010         13:17         Nice         DFEM           6         02/01/2010         17:12         Nice         DFEM           7         21/02/2008         14:50         Nice         DFEM           8         21/02/2008         14:50         Nice         DFEM           9         21/02/2008         14:50         Nice         DFEM           9         21/02/2008         11:43         Nice         DFEM                                                                                                    |                                | 2 21/06/2010 1   | D:29 Nico | DEEM            |      |       |
| 4 03/00/2010 13:18 Nice DFEN<br>3 03/03/2010 13:17 Nice FLORE<br>6 02/01/2010 17:28 Nice DFEN<br>7 21/02/2008 14:50 Nice FLORE<br>8 21/02/2008 14:50 Nice DFEN<br>9 21/02/2008 11:48 Nice MARE-SAR 2010<br>10 21/02/2008 11:48 Nice MARE-SAR 2010                                                                                                    |                                | 1 21/06/2010 1   | D:27 Nico | CLOSE           |      |       |
| 5         03/03/2010         13:17         Nice         FLOSE           6         02/01/2010         17:29         Nice         DEEN           7         21/02/2005         14:50         Nice         FLOSE           8         21/02/2005         14:50         Nice         DEEN           9         21/02/2005         11:45         Nice         MAR-JAR 2010           9         21/02/2005         11:45         Nice         MAR                                                                                                    |                                | 4 03/03/2010 1   | 3:18 Nico | 0720            |      |       |
| 6         02/01/2010         17:29         Nico         DFEN           7         21/02/2008         14:50         Nico         CLOSE           8         21/02/2008         14:50         Nico         DFEN           9         21/02/2008         11:45         Nico         MANU-JAN 2010           0         21/02/2008         11:45         Nico         MANU-JAN 2010                                                                                                    |                                | 5 03/03/2010 1   | 3:17 Nico | CLOSE           |      |       |
| 7         21/02/2008         14:50         Nice         FLOSE           8         21/02/2008         14:50         Nice         DEEM           9         21/02/2008         11:45         Nice         MARM-JAR 2010           0         21/02/2008         11:45         Nice         MARM-JAR 2010                                                                                                    |                                | 6 02/01/2010 1   | 7:29 Nico | DFER            |      |       |
| 6         21/02/2008         14:50         Nice         DFIN           9         21/02/2008         11:44         Nice         NATE-SAF 2010           0         21/02/2008         11:43         Nice         NATE                                                                                                    |                                | 7 21/02/2008 1   | 4:50 Nico | CLOSE           |      |       |
| 9 21/02/2008 11:46 Nico MARE-JAR 2010                                                                                                    |                                | 8 21/02/2008 1   | 4:50 Nico | DPEN            |      |       |
| 10 21/02/2005 11:43 Nice WW                                                                                                    |                                | 9 21/02/2008 1   | 1:46 Nico | MARE-JAN 2010   |      |       |
|                                                                                                    | 1                              | 10 21/02/2008 1  | 1:43 Nico | MC M            |      |       |
|                                                                                                    |                                |                  |           |                 |      |       |
|                                                                                                    |                                |                  |           |                 |      |       |
|                                                                                                    |                                |                  |           |                 |      |       |
|                                                                                                    |                                |                  |           |                 |      |       |
|                                                                                                    |                                |                  |           |                 |      |       |
|                                                                                                    |                                |                  |           |                 |      |       |
|                                                                                                    |                                |                  |           |                 |      |       |
|                                                                                                    |                                |                  |           |                 | -    |       |
| tex Bre                                                                                                    | Nex                            | d Bre            |           |                 |      |       |
|                                                                                                    |                                |                  |           |                 |      |       |
|                                                                                                    | Set                            |                  |           |                 |      |       |
| F                                                                                                    | E                              |                  |           |                 |      |       |
|                                                                                                    |                                |                  |           |                 |      |       |
|                                                                                                    | <u> </u>                       |                  |           |                 |      |       |

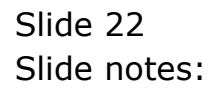

| Help Subrit Qut Functions         Convertis           Period Status Query         Image: Status Query           Press:         Image: Status Query           Image:         Image: Status Query           Image:         Image: Status Query           I                                                                                                    | 🙋 IES Client v8.29 : My IES    |                  |           |                 |      |       |
|----------------------------------------------------------------------------------------------------|--------------------------------|------------------|-----------|-----------------|------|-------|
| Action Date Time         Operator         Description         Action Date Time         Action Date Time         Action Date Time         Description         Action Date Time         Action Date Time         Description         Action Date Time         Action Date Time         Action | Help Subnik Quit Functions Com | nmands           |           |                 |      |       |
| Action Date Time         Description         A           1 21/06/2010         11:44         Nico         CLOSE         A           2 21/06/2010         10:29         Nico         CLOSE         A           3 03/03/2010         10:27         Nico         CLOSE         A           3 03/03/2010         13:18         Nico         CLOSE         A           3 03/03/2010         13:13         Nico         CLOSE         A           3 03/03/2010         13:13         Nico         CLOSE         A           3 03/03/2010         13:13         Nico         CLOSE         A           3 03/03/2010         13:13         Nico         CLOSE         B           3 03/03/2010         13:13         Nico         CLOSE         B           3 03/03/2010         13:13         Nico         CLOSE         B           3 1/02/2008         14:50         Nico         CLOSE         B           3 1/02/2008         14:50         Nico         CLOSE         B           3 1/02/2008         14:50         Nico         NICOSE         B           3 10/02/2008         11:44         Nico         NICOSE         B                                                                                                    | e 0 Q                          |                  | • 0       | (( )) IT II     | _    | * • × |
| Action Date Time         Operator         Description         A           1 21/06/2010         11:44         Nico         CLOST         A           2 21/06/2010         10:27         Nico         DEEM         A           2 21/06/2010         10:27         Nico         DEEM         A           3 03/03/2010         13:17         Nico         CLOST         A           3 03/03/2010         13:17         Nico         CLOST         A           3 03/03/2010         13:17         Nico         CLOST         A           3 03/03/2010         13:18         Nico         CLOST         A           3 03/03/2010         13:18         Nico         CLOST         A           3 03/03/2010         13:18         Nico         CLOST         A           3 03/03/2010         13:18         Nico         CLOST         A           3 03/03/2010         13:18         Nico         CLOST         A           3 1/02/2005         14:50         Nico         CLOST         A           3 1/02/2005         14:46         Nico         NME         NME                                                                                                    |                                |                  |           |                 |      |       |
| Action Date Time         Description           1 21/06/2010         11:44           2 21/06/2010         10:22           303/02/2010         10:23           4 03/03/2010         10:23           5 03/03/2010         13:14           6 03/03/2010         13:12           7 03/03/2010         13:13           8 03/03/2010         13:13           8 100         11:24           9 21/02/2008         14:20           9 21/02/2008         14:20           9 21/02/2008         14:20           9 21/02/2008         14:20           9 21/02/2008         14:20           9 21/02/2008         14:20           9 21/02/2008         14:20           9 21/02/2008         14:20           9 21/02/2008         14:20           9 21/02/2008         14:20           9 21/02/2008         14:20           9 21/02/2008         14:20                                                                                                    |                                |                  |           |                 |      |       |
| Period Status Query           Prote         198           Jame         Jame           Variation Data Time         Description           1 21/06/2010         11:44           2 21/06/2010         10:22           3 21/06/2010         10:22           4 03/07/2010         10:27           5 03/07/2010         13:17           6 02/01/2010         17:28           7 21/02/2005         14:50           7 21/02/2005         14:50           9 21/02/2005         14:50           9 21/02/2005         11:44           9 21/02/2005         11:44           9 21/02/2005         11:44           9 21/02/2005         11:44           9 21/02/2005         11:44           9 21/02/2005         11:44                                                                                                    |                                |                  |           |                 |      |       |
| Action Date Time         Description         A           1 21/06/2010         11:44         Nico         CLOSE           2 21/06/2010         10:29         Nico         DTEM           3 21/06/2010         10:29         Nico         DTEM           3 21/06/2010         10:27         Nico         DTEM           3 03/03/2010         15:13         Nico         DTEM           5 03/03/2010         15:13         Nico         DTEM           7 21/02/2010         17:28         Nico         DTEM           7 21/02/2010         17:28         Nico         DTEM           7 21/02/2008         14:50         Nico         DTEM           9 21/02/2008         14:50         Nico         DTEM           9 21/02/2008         11:43         Nico         DTEM           9 21/02/2008         11:43         Nico         NAME                                                                                                    | Pe                             | eriod Status (   | Query     |                 |      |       |
| Action Date Time         Operator         Description         *           1 21/06/2010         11:44 Nico         CLOSE         *           2 21/06/2010         10:29 Nico         DESC         DESC           3 21/06/2010         10:27 Nico         DESC         DESC           4 03/01/2010         13:18 Nico         DESC         DESC           5 03/03/2010         13:17 Nico         CLOSE         *           7 21/02/2010         17:29 Nico         CLOSE         *           7 21/02/2010         17:29 Nico         CLOSE         *           8 21/02/2008         14:50 Nico         DESC         *           9 21/02/2008         14:50 Nico         DESC         *           9 21/02/2008         11:44 Nico         MAN         *                                                                                                    |                                |                  | _         |                 |      |       |
| Action Date Time         Description         A           1 21/06/2010         11:44         Nico         CLOSE           2 21/06/2010         10:27         Nico         DEEM           3 21/06/2010         10:27         Nico         DEEM           4 03/03/2010         13:18         Nico         DEEM           5 03/03/2010         13:17         Nico         CLOSE           7 21/06/2010         17:28         Nico         DEEM           7 21/02/2008         14:50         Nico         DEEM           9 21/02/2008         14:50         Nico         DEEM           9 21/02/2008         14:50         Nico         DEEM           9 21/02/2008         14:50         Nico         DEEM           9 21/02/2008         14:50         Nico         NEM                                                                                                    |                                |                  |           |                 |      |       |
| Autor         Description         *           Action Date Time         Description         *           1 21/06/2010         11:44         Nico         LIOSI           2 21/05/2010         10:23         Nico         DFEM           3 21/06/2010         10:27         Nico         CLOSI           4 03/03/2010         10:27         Nico         CLOSI           5 03/03/2010         13:18         Nico         DFEM           7 12/02/2005         14:50         Nico         DFEM           7 21/02/2005         14:50         Nico         DFEM           9 21/02/2005         14:50         Nico         DFEM           9 21/02/2005         11:44         Nico         NEW-JAF 2010                                                                                                    |                                |                  |           |                 |      |       |
| Percel         UNA         Percel         UNA         Percel         Non         Percel         Non         Percel         Percel         Non         Percel                                                                                                    |                                | 100              |           |                 |      |       |
| Action Data Time         Operator         Description.           1         21/06/2010         11:44         Nico         CLOSE           2         21/06/2010         10:27         Nico         DTMN           3         21/06/2010         10:27         Nico         DTMN           3         21/06/2010         15:27         Nico         DTMN           3         03/03/2010         15:13         Nico         DTMN           3         03/03/2010         15:17         Nico         DTMN           3         03/03/2010         15:17         Nico         DTMN           3         21/02/2008         14:50         Nico         DTMN           3         21/02/2008         14:50         Nico         DTMN           3         21/02/2008         14:50         Nico         DTMN           3         21/02/2008         14:50         Nico         DTMN           3         21/02/2008         11:43         Nico         DTMN                                                                                                    |                                | Period Jac 2010  |           |                 |      |       |
| Action Date Time         Operator         Description         A           1         21/06/2010         11:44         Nico         CLOSE           2         21/06/2010         10:27         Nico         DFEM           3         21/06/2010         10:27         Nico         DFEM           4         03/03/2010         13:18         Nico         DFEM           5         03/03/2010         13:17         Nico         CLOSE           6         02/01/2010         17:29         Nico         DFEM           7         21/02/2008         14:50         Nico         DFEM           8         21/02/2008         14:50         Nico         DFEM           9         21/02/2008         14:50         Nico         DFEM           9         21/02/2008         11:44         Nico         MAM-JAF 2010                                                                                                    |                                | None Part 2010   | _         |                 |      |       |
| Actor was the operator         Description         Actor plant           1         21/06/2010         10:23         Nice         CLOSE           2         21/06/2010         10:23         Nice         DFEN           3         21/06/2010         10:27         Nice         CLOSE           4         03/03/2010         10:27         Nice         DFEN           5         03/03/2010         13:18         Nice         DFEN           5         03/03/2010         13:17         Nice         DFEN           7         21/02/2008         14:50         Nice         DFEN           7         21/02/2008         14:50         Nice         DFEN           8         21/02/2008         14:50         Nice         DFEN           9         21/02/2008         11:43         Nice         MAR-JAR 2010                                                                                                    |                                | Intern Data Time | Deserves  | Provide billion | La L |       |
| 1/00/0010     11/00     10:29       2/00/2010     10:27     Nice     DFEN       3/21/06/2010     10:27     Nice     DFEN       4/03/03/2010     13:18     Nice     DFEN       5/03/03/2010     13:17     Nice     DFEN       6/02/01/2010     17:29     Nice     DFEN       7/21/02/2008     14:50     Nice     DFEN       8/21/02/2008     14:50     Nice     DFEN       9/21/02/2008     14:50     Nice     DFEN       9/21/02/2008     11:43     Nice     DFEN                                                                                                    |                                | Action Date Time | Uperator  | Description     | -    |       |
| 1         1010         1010           3         21/06/2010         10:17         Nico         CLOSE           4         03/03/2010         13:18         Nico         DFEN           5         03/03/2010         13:17         Nico         CLOSE           6         02/01/2010         17:28         Nico         DFEN           7         21/02/2008         14:50         Nico         DFEN           8         21/02/2008         14:50         Nico         DFEN           9         21/02/2008         11:43         Nico         DFEN           9         21/02/2008         11:43         Nico         DFEN                                                                                                    |                                | 2 21/06/2010 1   | D:29 Nico | DEEM            |      |       |
| 4 03/07/2010 13:18 Nice DFEN<br>3 03/07/2010 13:17 Nice FLOSE<br>6 02/01/2010 17:28 Nice DFEN<br>7 21/02/2008 14:50 Nice FLOSE<br>8 21/02/2008 14:50 Nice DFEN<br>9 21/02/2008 11:48 Nice MARE-SAR 2010<br>10 21/02/2008 11:48 Nice MARE-SAR 2010                                                                                                    |                                | 1 21/06/2010 1   | D:27 Nico | CLOSE           |      |       |
| 5         03/03/2010         13:17         Nice         FLOSE           6         02/01/2010         17:29         Nice         DEN           7         21/02/2005         14:50         Nice         FLOSE           8         21/02/2005         14:50         Nice         DEN           9         21/02/2005         11:45         Nice         MAR-JAR 2010           9         21/02/2005         11:45         Nice         MAR                                                                                                    |                                | 4 03/03/2010 1   | 3:18 Nico | 0720            |      |       |
| 6         02/01/2010         17:29         Nico         DFEN           7         21/02/2008         14:50         Nico         CLOSE           8         21/02/2008         14:50         Nico         DFEN           9         21/02/2008         11:45         Nico         MANU-JAN 2010           0         21/02/2008         11:45         Nico         MANU-JAN 2010                                                                                                    |                                | 5 03/03/2010 1   | 3:17 Nico | CLOSE           |      |       |
| 7         21/02/2008         14:50         Nice         FLOSE           8         21/02/2008         14:50         Nice         DEEM           9         21/02/2008         11:45         Nice         MARM-JAR 2010           0         21/02/2008         11:45         Nice         MARM-JAR 2010                                                                                                    |                                | 6 02/01/2010 1   | 7:29 Nico | DFER            |      |       |
| 6         21/02/2008         14:50         Nice         DFIN           9         21/02/2008         11:44         Nice         NATE-SAF 2010           0         21/02/2008         11:43         Nice         NATE                                                                                                    |                                | 7 21/02/2008 1   | 4:50 Nico | CLOSE           |      |       |
| 9 21/02/2008 11:46 Nico MARE-JAR 2010                                                                                                    |                                | 8 21/02/2008 1   | 4:50 Nico | DPEN            |      |       |
| 10 21/02/2005 11:43 Nice WW                                                                                                    |                                | 9 21/02/2008 1   | 1:46 Nico | MARE-JAN 2010   |      |       |
|                                                                                                    | 1                              | 10 21/02/2008 1  | 1:43 Nico | MC M            |      |       |
|                                                                                                    |                                |                  |           |                 |      |       |
|                                                                                                    |                                |                  |           |                 |      |       |
|                                                                                                    |                                |                  |           |                 |      |       |
|                                                                                                    |                                |                  |           |                 |      |       |
|                                                                                                    |                                |                  |           |                 |      |       |
|                                                                                                    |                                |                  |           |                 |      |       |
|                                                                                                    |                                |                  |           |                 |      |       |
|                                                                                                    |                                |                  |           |                 | -    |       |
| tex Bre                                                                                                    | Nex                            | d Bre            |           |                 |      |       |
|                                                                                                    |                                |                  |           |                 |      |       |
|                                                                                                    | Set                            |                  |           |                 |      |       |
| F                                                                                                    | E                              |                  |           |                 |      |       |
|                                                                                                    |                                |                  |           |                 |      |       |
|                                                                                                    | <u> </u>                       |                  |           |                 |      |       |

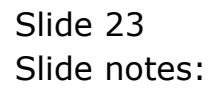

| 🙋 IES Client v8.29 : My IES     |                  |            |               |   |         |
|---------------------------------|------------------|------------|---------------|---|---------|
| Help Subnik Quit Functions Comm | nends            |            |               |   |         |
|                                 |                  | • O        | (( )) IT II   | _ | * • × × |
|                                 |                  |            |               |   |         |
|                                 |                  |            |               |   |         |
|                                 |                  |            |               |   |         |
| Pe                              | riod Status      | Query      |               |   |         |
|                                 |                  |            |               |   |         |
|                                 |                  |            |               |   |         |
|                                 |                  |            |               |   |         |
|                                 | Product 198      |            |               |   |         |
|                                 | Ann 2010         |            |               |   |         |
|                                 | Name Part Color  |            |               |   |         |
|                                 | Action Date Time | Deservior  | Description   |   |         |
| 1                               | 21/06/2010       | 11:44 Nico | CLOSE         | - |         |
| 2                               | 21/06/2010       | 10:29 Nico | DFEN          |   |         |
| 3                               | 21/06/2010       | 10:27 Nico | CLOSE         |   |         |
| 4                               | 03/03/2010       | 13:18 Nico | 0.7530        |   |         |
| 5                               | 03/03/2010       | 13:17 Nico | CLOSE         |   |         |
| 6                               | 02/01/2010       | 17:29 Nico | DPEN          |   |         |
| 7                               | 21/02/2008       | 14:50 Nico | CLOSE         |   |         |
| a                               | 21/02/2008       | 14:50 Nico | 0.753         |   |         |
| 9                               | 21/02/2008       | 11:46 Nico | MANE=JAN 2010 |   |         |
| 10                              | 21/02/2008       | 11:43 Nico | MC N          |   |         |
|                                 |                  |            |               |   |         |
|                                 |                  |            |               |   |         |
|                                 |                  |            |               |   |         |
|                                 |                  |            |               |   |         |
|                                 |                  |            |               |   |         |
|                                 |                  |            |               |   |         |
|                                 |                  |            |               |   |         |
|                                 |                  |            |               | - |         |
| Nex                             | Bre              |            |               |   |         |
|                                 |                  |            |               |   |         |
| Set                             |                  |            |               |   |         |
| E                               |                  |            |               |   |         |
|                                 |                  |            |               |   |         |
|                                 |                  |            |               |   |         |

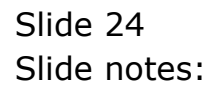

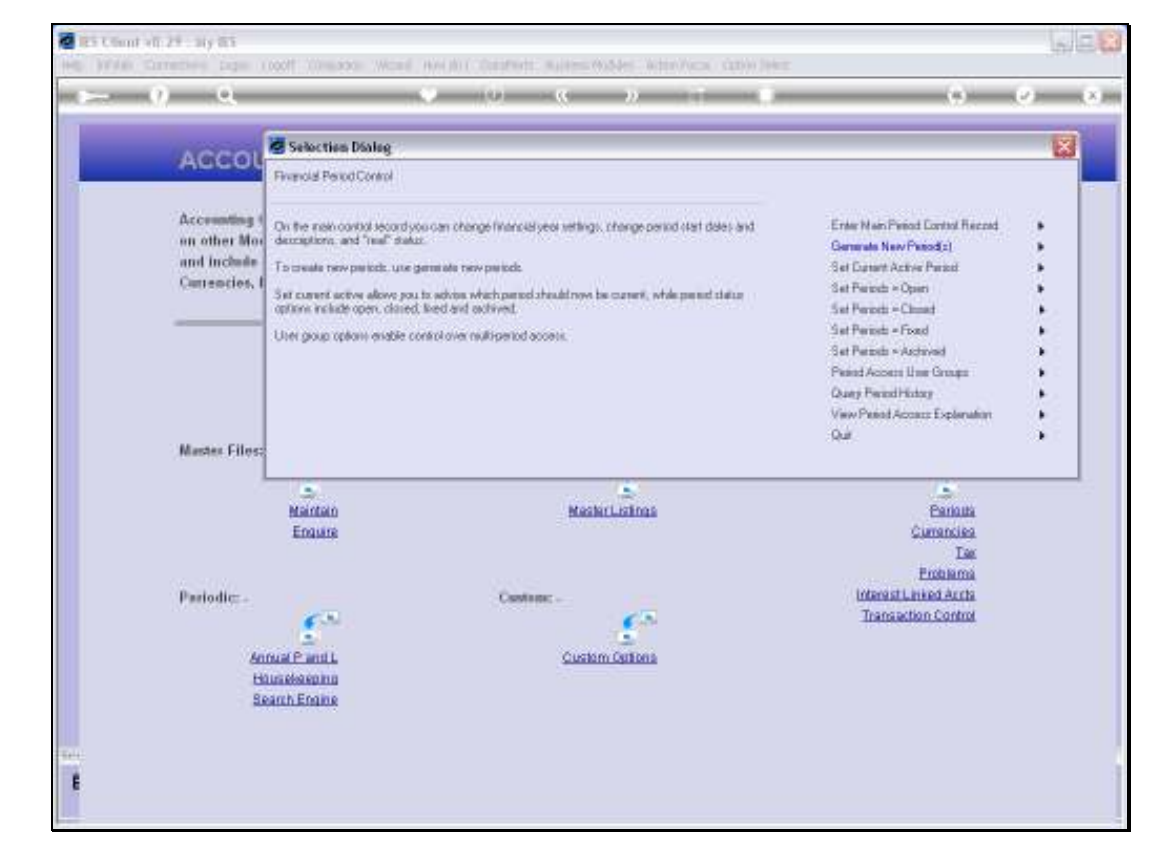

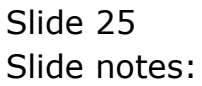

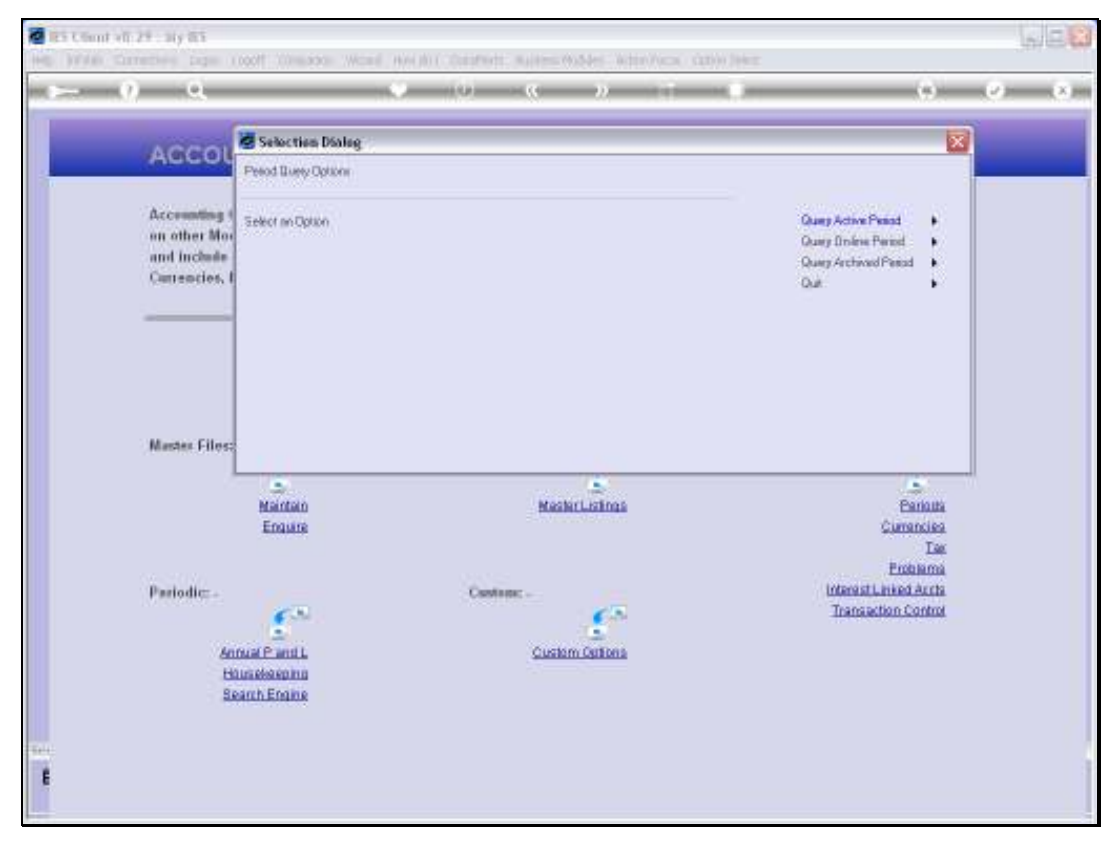

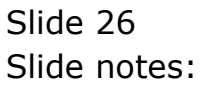

| 🖉 IES Client v8. 29 : My IES                                                                                                    | JON |
|----------------------------------------------------------------------------------------------------|-----|
| Help 24586 Correcties Lege Legel Could work work on Destruct Automation Water Activ Sec                                                                                                    |     |
|                                                                                                    | (*) |
| ACCOUNTING CONTROLS                                                                                                    |     |
| Accessing Control options have wide impact<br>on other Modules in the Financial System,<br>and include central functions like Tax Management,<br>Currencies, Period Management and others.                                                                                                    |     |
| Master Filos: -<br>Master Filos: -<br>Matter Filos: -<br>Matter Filos: -<br>-<br>-<br>-<br>-<br>-<br>-<br>-<br>-<br>-<br>-<br>-<br>-<br>-                                                                                                    |     |
| Periodic: - Cantage: - Cantage: - |     |
| Annua P anil. Cusion Orlinu<br>Hinashannin<br>Seanh Ename                                                                                                    |     |
|                                                                                                    | -   |

Slide notes: For a Period that is no longer on-line, but rolled out, we can also see the last Actions and when the Period was archived.

| 🙋 IES Client v0.29 : My IES                                                                                                    |                                                                   | UP <mark>X</mark> |
|----------------------------------------------------------------------------------------------------|-------------------------------------------------------------------|-------------------|
| Help Wolds Carriertees ages Logoff Chestral Wood was bit Cardward Autoes Wolder Water/Auto Cardwiller                                                                                                    |                                                                   |                   |
| ••••••••••••••••••••••••••••••••••••••                                                                                                    | (9)                                                               | (e) (s)           |
| ACCOUNTING CONTROLS                                                                                                    |                                                                   |                   |
| Accounting Control options have wide impact<br>on other Modules in the Financial Systems,<br>and include central functions like Tax Management,<br>Currencies, Period Management and others.                                                                                                    |                                                                   |                   |
| Mantaer Files:<br>Select -<br>Select - | Estituti<br>Currantica<br>Tas<br>Entitution<br>Tansaction Control |                   |
| 1                                                                                                    |                                                                   |                   |

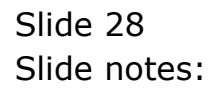

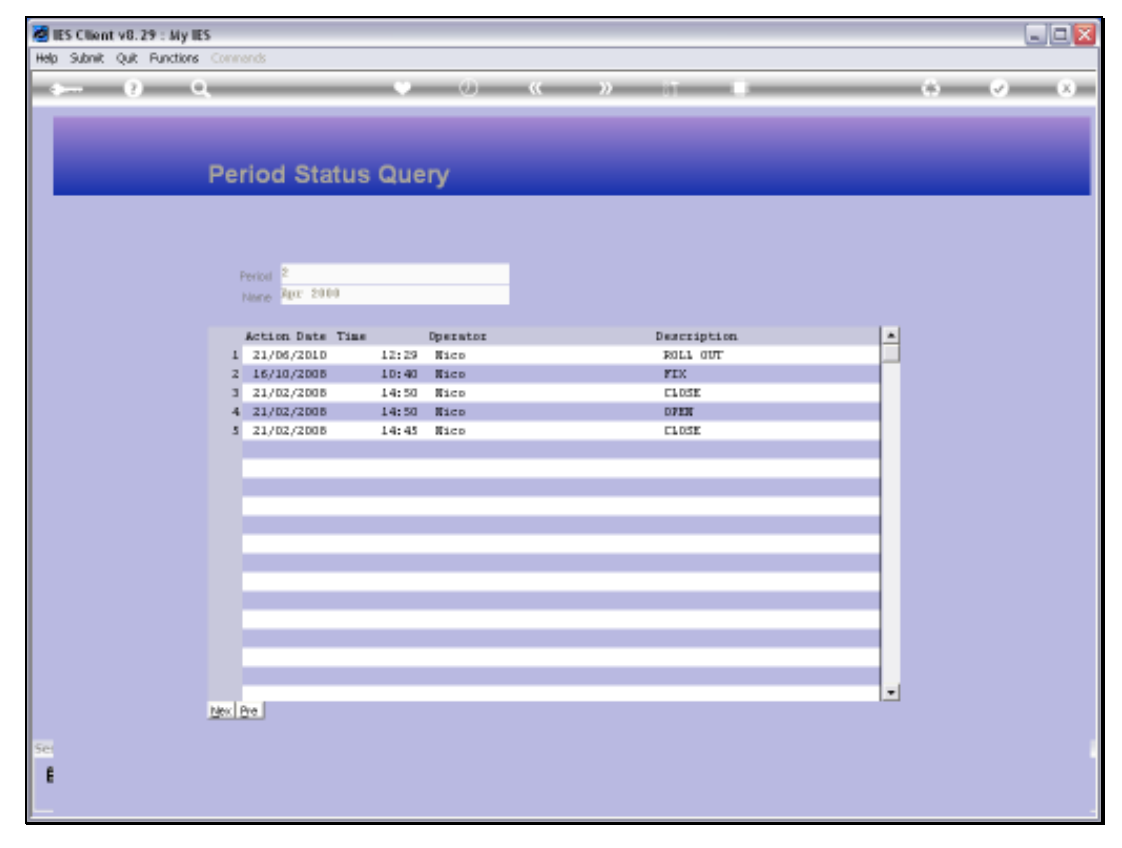

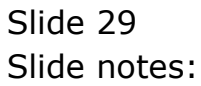

| 🙋 IES Client v8.29 : My IES    |                  |            |             |          |
|--------------------------------|------------------|------------|-------------|----------|
| Help Subnik Quit Functions Com | nends            |            |             |          |
|                                |                  | • 0        | « » IT I    | () () () |
|                                |                  |            |             |          |
|                                |                  |            |             |          |
| Pe                             | riod Status      | Query      |             |          |
|                                |                  |            |             |          |
|                                |                  |            |             |          |
|                                |                  |            |             |          |
|                                | Period 2         |            |             |          |
|                                | None Reg 2000    |            |             |          |
|                                | Action Date Time | Destator   | Description |          |
| 1                              | 21/06/2010       | 12:29 Nico | ROLL OUT    |          |
| 2                              | 16/10/2008       | 10:40 Nico | FIX         |          |
| 3                              | 21/02/2008       | 14:50 Nico | CLOSE       |          |
|                                | 21/02/2008       | 14:50 Nico | 0720        |          |
|                                | 21/02/2008       | 14:45 #100 | LIDSE       | _        |
|                                |                  |            |             |          |
|                                |                  |            |             |          |
|                                |                  |            |             |          |
|                                |                  |            |             |          |
|                                | _                |            |             | _        |
|                                |                  |            |             |          |
|                                |                  |            |             |          |
|                                |                  |            |             |          |
|                                | _                |            |             |          |
|                                |                  |            |             |          |
|                                |                  |            |             | -        |
| Nex                            | Bre              |            |             |          |
| 50                             |                  |            |             |          |
| -                              |                  |            |             |          |
|                                |                  |            |             |          |
|                                |                  |            |             |          |

Slide notes: Here we can see when the Period was Fixed and then subsequently rolled out.

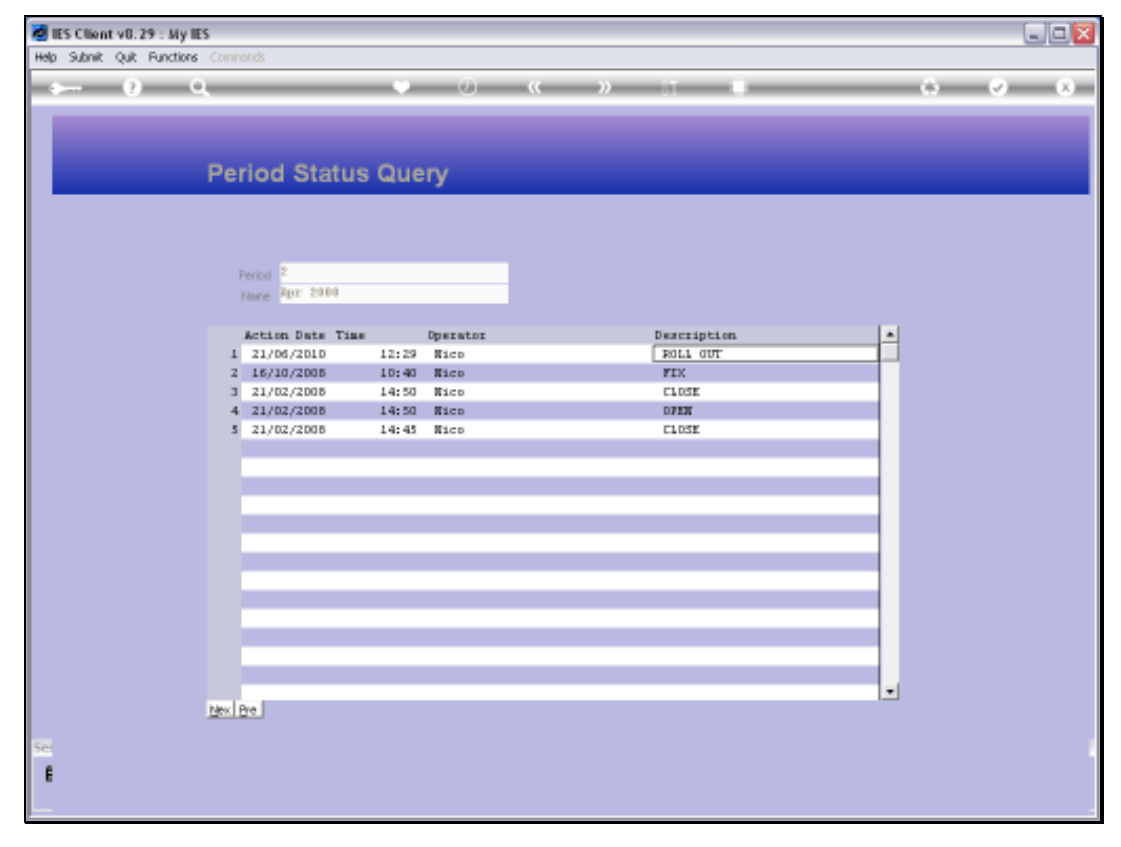

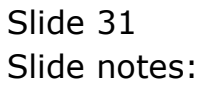